#### P2P KIERRONVALVOJAN OHJEET 11.3.2024

# Sisällys

| 1                               | S             | Sisäänkirjautuminen, sovelluksen käyttöönotto ja uloskirjautuminen |                                                            |   |  |  |
|---------------------------------|---------------|--------------------------------------------------------------------|------------------------------------------------------------|---|--|--|
| 2                               | Ŷ             | Yleistietoa P2P Professional -näkymistä                            |                                                            |   |  |  |
| 3                               | N             | Näkymien muokkaaminen                                              |                                                            |   |  |  |
|                                 | 3.1           |                                                                    | Näkyvissä olevien sarakkeiden valinta                      | 4 |  |  |
|                                 | 3.2           |                                                                    | Sarakejärjestyksen muuttaminen                             | 4 |  |  |
|                                 | 3.3           |                                                                    | Sarakkeiden kiinnitys                                      | 4 |  |  |
| 4                               | F             | Raja                                                               | ustoiminto                                                 | 5 |  |  |
| 5                               | F             | Ryhi                                                               | mittelytoiminto                                            | 6 |  |  |
| 6                               | K             | Kier                                                               | rossa olevien laskujen seuranta                            | 7 |  |  |
|                                 | 6.1           |                                                                    | Kiireellisen viestin lähettäminen laskujen käsittelijöille | 7 |  |  |
|                                 | 6.2           | 1                                                                  | Laskun siirtäminen käsittelijältä toiselle                 | 8 |  |  |
| 7                               | I             | Lask                                                               | un otsikkotietojen korjaus 10                              | 0 |  |  |
| 8                               | K             | Keskustelu laskusta1                                               |                                                            |   |  |  |
| 9                               | Reklamointi12 |                                                                    |                                                            |   |  |  |
| 10                              | C             | La                                                                 | skujen haku1                                               | 4 |  |  |
|                                 | 10.           | 1                                                                  | Toimittajakohtaiset ostot1                                 | 5 |  |  |
|                                 | 10.           | 2                                                                  | Tiliöintitiedoilla haku1                                   | 8 |  |  |
|                                 | 10.           | 3                                                                  | Laskunumerolla tai tositenumerolla haku20                  | 0 |  |  |
| 10.4 Paperilaskujen toimittajat |               |                                                                    | Paperilaskujen toimittajat2                                | 1 |  |  |
|                                 | 10.           | 5                                                                  | Ostovelat2                                                 | 3 |  |  |
|                                 | 10.           | 6                                                                  | Hakupohjien tallennus                                      | 4 |  |  |
| 11                              | ιL            | Lask                                                               | zun tulostaminen                                           | 5 |  |  |
| 12                              | 2 (           | Orga                                                               | anisaation jaettujen tiliöintimallipohjien ylläpito2       | 6 |  |  |
| 13                              | 3 F           | Rekl                                                               | amoinnin mallipohjat2                                      | 8 |  |  |
| 14                              | 4 0           | Ostolaskujen automatisointi                                        |                                                            |   |  |  |

# 1 Sisäänkirjautuminen, sovelluksen käyttöönotto ja uloskirjautuminen

P2P:tä voi käyttää minkä tahansa laitteen kuten tietokoneen, tabletin tai älypuhelimen selaimella (esim. Chrome ja Firefox).

P2P:hen kirjaudutaan ostoreskontrasta saamallanne linkillä.

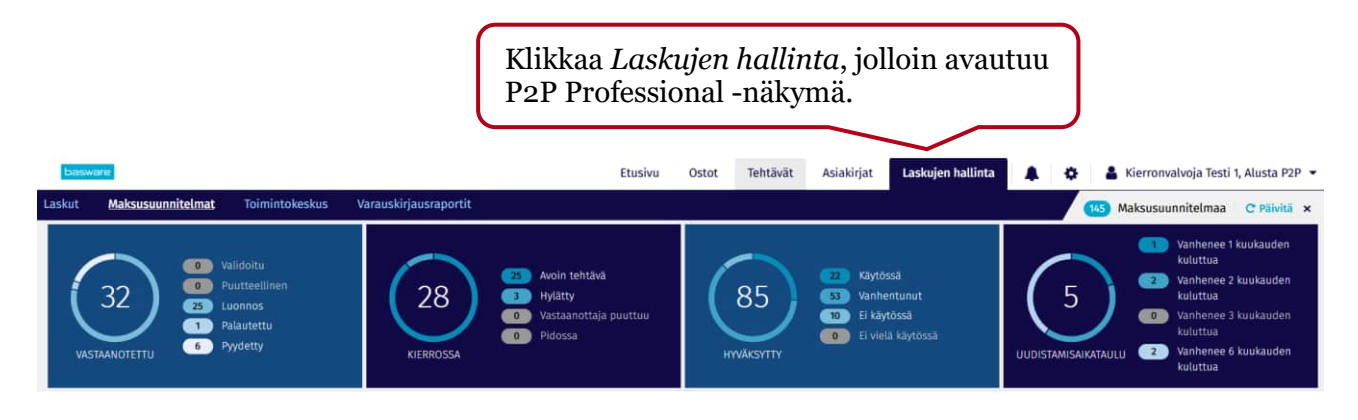

Uloskirjautuminen oikeasta yläkulmasta oman nimen alta avautuvasta pudotusvalikosta.

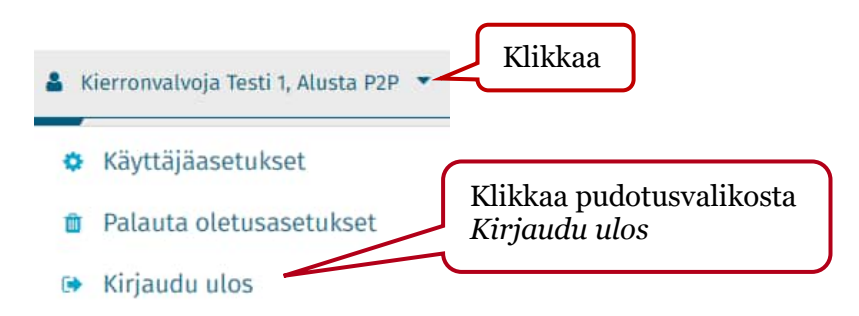

# 2 Yleistietoa P2P Professional -näkymistä

Kierronvalvoja seuraa Kierrossa\Avoin tehtävä -tilassa olevia laskuja.

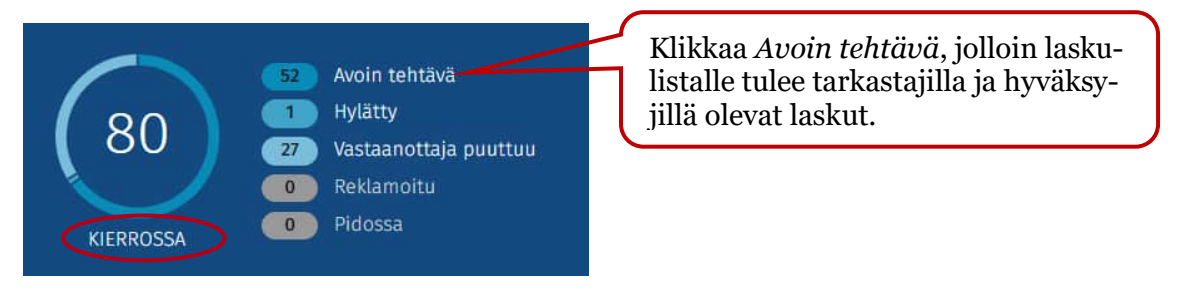

Yhteenvedon voi piilottaa klikkaamalla ruksia. Sen saa uudelleen näkyviin samassa kohdassa olevasta *Näytä tilakaaviot* -symbolista.

Monetran ostoreskontranhoitajat käsittelevät Vastaanotettu, Täsmäytyksessä ja Siirrossa olevia laskuja.

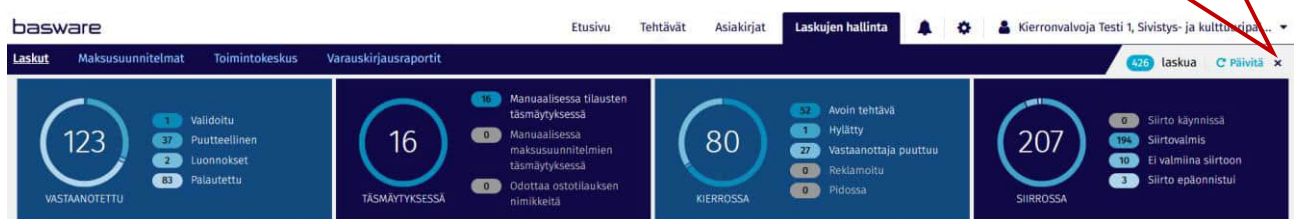

#### Vastaanotettu-tilassa olevat laskut käsittelee Monetran ostoreskontranhoitajat.

Validoitu: Laskut, jotka ovat valmiita lähetettäväksi, mutta eivät ole automaattisesti lähteneet tarkastettavaksi.

Puutteellinen: Laskut, joista puuttuu tietoja (esim. toimittaja).

Luonnokset: Laskut, jotka on lisätty käsin, mutta ovat keskeneräisiä. Palautettu: Laskut, jotka on palautettu.

#### Täsmäytyksessä-tilassa olevat laskut käsittelee Monetran ostoreskontranhoitajat.

Laskut ovat manuaalisessa tilausten täsmäytyksessä tai odottavat automaattiseen täsmäytyksessä tai odottavat automaattiseen täsmäytyksessä tai odottavat

#### Kierrossa-tilassa olevat laskut käsittelee kierronvalvojat tai Monetran ostoreskontranhoitajat.

Avoin tehtävä: Laskut, jotka ovat tarkastajalla/hyväksyjällä käsiteltävänä.

Hylätty: Laskut, jotka tarkastaja/hyväksyjä on hylännyt ja pyytänyt esimerkiksi laskun mitätöintiä. Katso kommentit laskun historiasta.

Reklamoitu: Laskut, joista on lähetetty toimittajalle reklamaatio.

Pidossa: Laskut, jotka tarkastaja/hyväksyjä on lukinnut. Odottaa yleensä hyvityslaskua.

Vastaanottaja puuttuu: Laskut, jotka eivät ole menneet automaattisesti tarkastajalle.

#### Siirrossa-tilassa olevat laskut käsittelee Monetran ostoreskontranhoitajat.

Siirtovalmis: Laskut, jotka voidaan siirtää Intimen kirjanpitoon ja ostoreskontraan. Siirto käynnissä: Laskujen siirto kesken.

Siirto epäonnistui: Laskut, joiden siirto Intimeen on epäonnistunut.

Ei valmiina siirtoon: Hyväksytty lasku, mutta laskussa on jotain epäselvyyttä esim. tiliöintiero.

## 3 Näkymien muokkaaminen

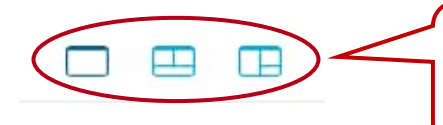

Voit valita haluamasi näkymän: Vain luettelo, Kokonainen tiliöintinäkymä tai Puolikas tiliöintinäkymä.

#### 3.1 Näkyvissä olevien sarakkeiden valinta

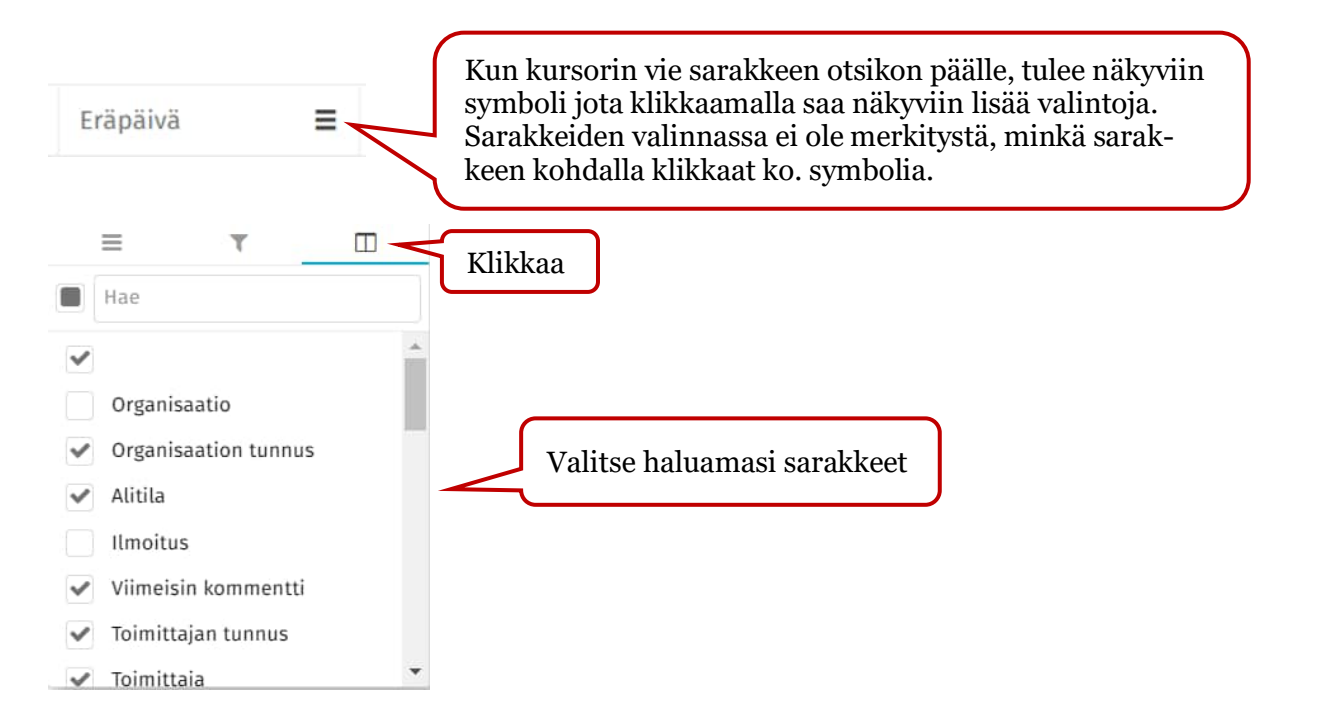

#### 3.2 Sarakejärjestyksen muuttaminen

Sarakejärjestystä saa muutettua käyttäjän omien mieltymysten mukaiseksi ottamalla kiinni sarakeotsikosta ja vetämällä ja pudottamalla sen haluttuun kohtaan. Muutokset tallentuvat, kun kirjautuu ohjelmasta ulos. Samalla periaatteella voi muuttaa tiliöintirivien sarakejärjestystä.

| Pikarajaus                  | Q 684 Laskua                                                                                                    | 1 854 043,54 EUR b             | rutto + <u>1 Muuta</u> |               |              |
|-----------------------------|----------------------------------------------------------------------------------------------------|--------------------------------|------------------------|---------------|--------------|
| Organisaation tunnus        | Alitila                                                                                                    | Ilmoitus                       | Keskustelu             | Laskun numero | Toimittaja   |
| MARK REPORTED IN TRADUCTION | and an and a second second sec | anara s <del>w</del> atanarana |                        | 000002340     | 000002022000 |

#### 3.3 Sarakkeiden kiinnitys

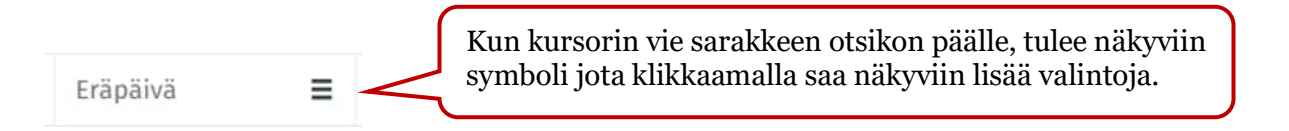

Voit kiinnittää sarakkeita oikealle tai vasemmalle, jolloin alhaalta palkkia vierittämällä kiinnitetyt sarakkeet pysyvät paikoillaan.

| Eräpäivä   | T II                                            | Toimittaja         | Laskun  |
|------------|-------------------------------------------------|--------------------|---------|
| 11.12.2020 | Kiinnitä sarake >                               | Kiinnitä vasemmal  | le      |
| 14.12.2020 | Muuta sarakkeen koko automaattisesti            | Kiinnitä oikealle  |         |
| 30.11.2020 | Muuta kaikkien sarakkeiden koko automaattisesti | ✓ Poista kiinnitys |         |
| 2.12.2020  | Dubmittala kontän mukaan Eränäivä               | MAANRAKENNUSLII    | 10/0311 |
| 1.8.2020   | kymmetete kentan mukaan. Erapaiva               | MONETRA OULU OY    | 2907202 |
| 13.8.2020  | Palauta kaikkien sarakkeiden koko               | 9SOLUTIONS OY      | 1/28072 |
| 30.7.2020  | Näytä työkalupaneeli                            | A-MEDIA OY         | 1/28072 |
| 20.8.2020  | Piilota sarake                                  | SALIVIRTA OY       | 4/27072 |
|            |                                                 |                    |         |

## 4 Rajaustoiminto

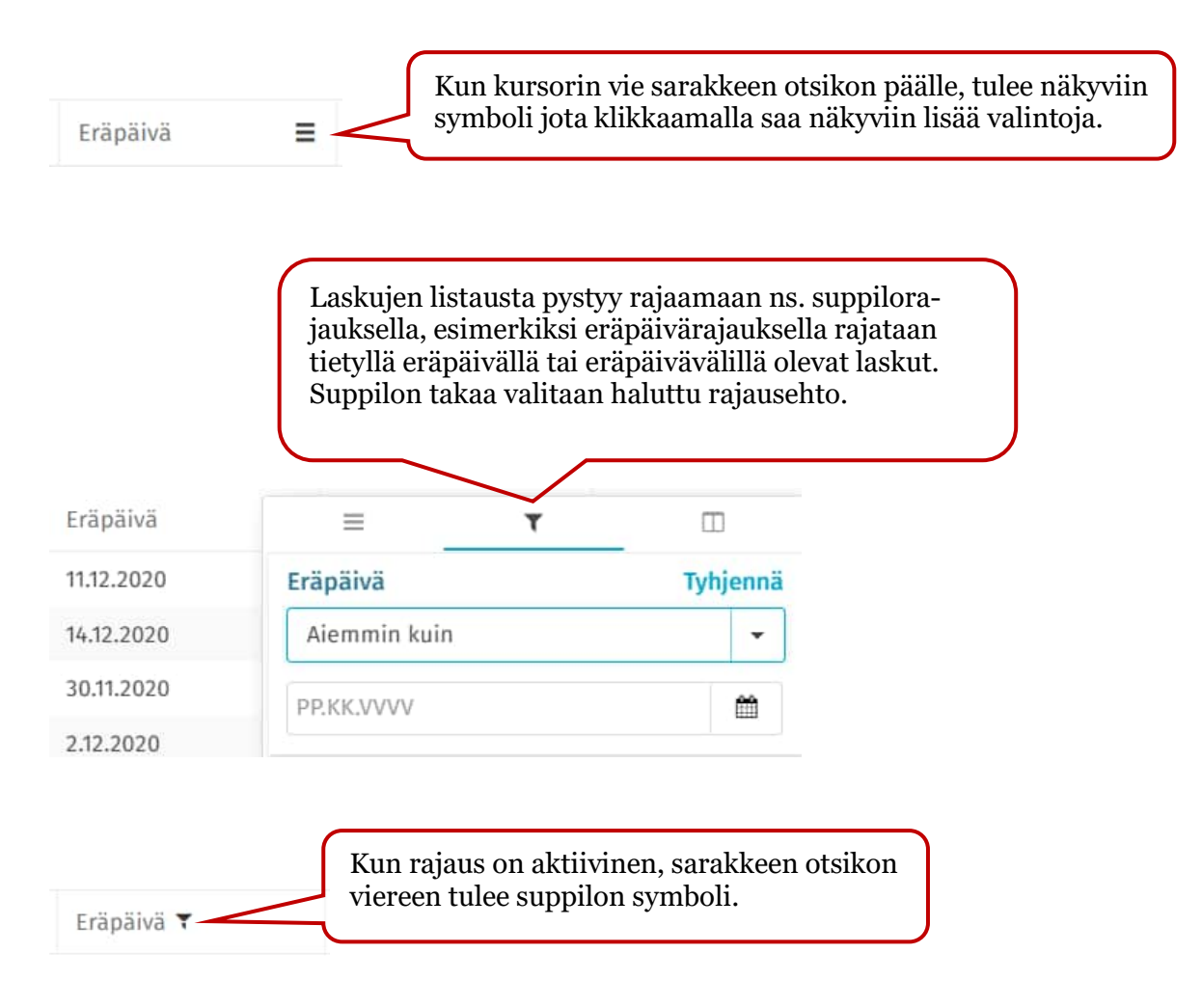

| Eräpäivä 🕇 | Ξ            | T |          | Rajauksen saa poistettua<br>klikkaamalla <i>Tyhjennä</i> . |
|------------|--------------|---|----------|------------------------------------------------------------|
| 11.12.2020 | Eräpäivä     |   | Tyhjennä | ~                                                          |
| 14.12.2020 | Aiemmin kuin |   | 2-       |                                                            |
| 30.11.2020 | 23.12.2020   |   | <b>m</b> |                                                            |
| 2.12.2020  |              |   |          |                                                            |

# 5 Ryhmittelytoiminto

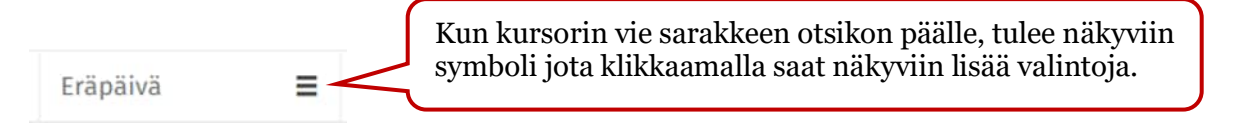

| Eräpäivä   | =                   | τ               |                |                            |
|------------|---------------------|-----------------|----------------|----------------------------|
| 11.12.2020 | Kiinnitä sarake     |                 | >              |                            |
| 14.12.2020 | Muuta sarakkeen ko  | oko automaattis | sesti          |                            |
| 30.11.2020 | Muuta kaikkien sara | akkeiden koko a | utomaattisesti |                            |
| 2.12.2020  | Ryhmittele kentän i | mukaan: Eränäiv | vä             | Sarakkeita voi ryhmitellä, |
| 1.8.2020   | Kymmetete Kentan i  | mukaan, Erapan  | va             | tyy hierarkian mukaan.     |
| 13.8.2020  | Palauta kaikkien sa | rakkeiden koko  |                |                            |
| 30.7.2020  | Näytä työkalupanee  | eli             |                |                            |
| 20.8.2020  | Piilota sarake      |                 |                |                            |

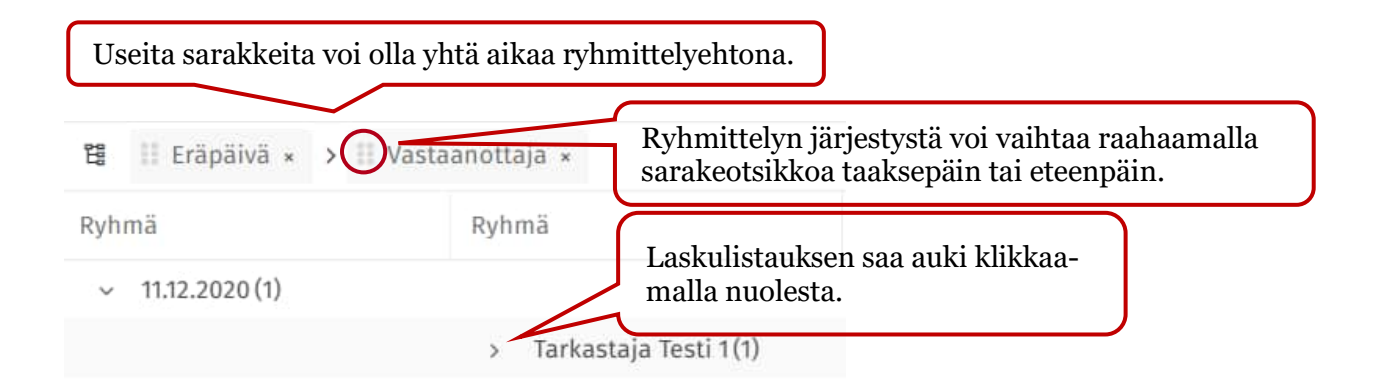

# 6 Kierrossa olevien laskujen seuranta

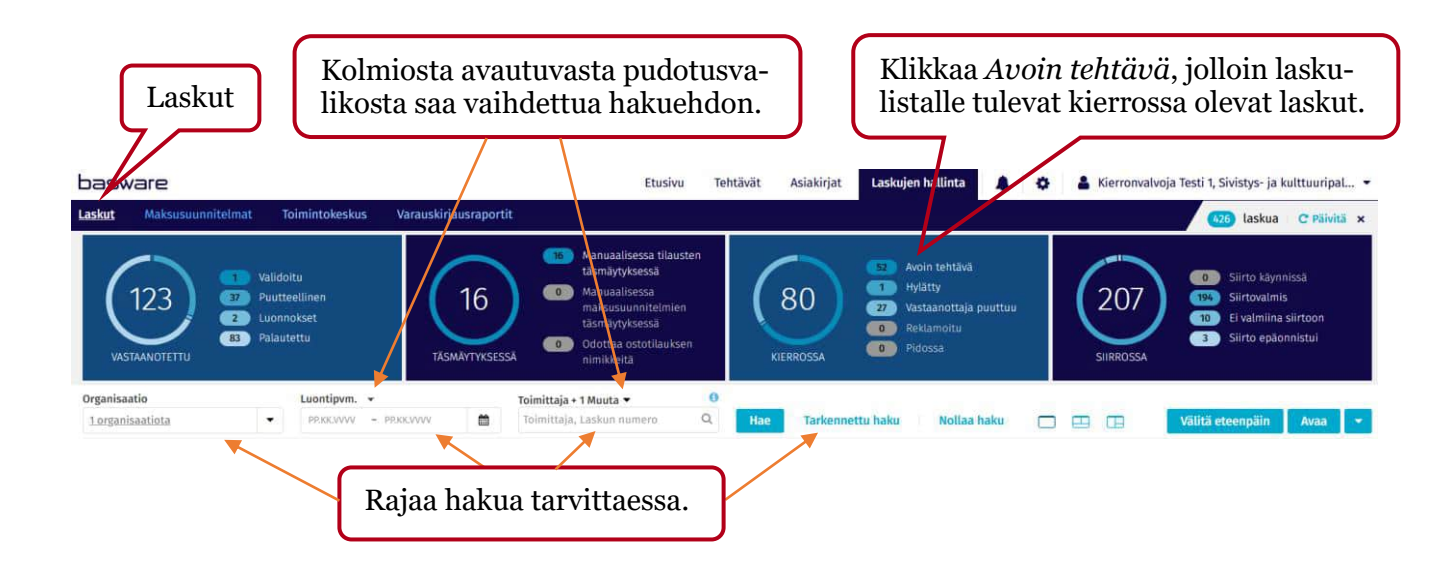

#### 6.1 Kiireellisen viestin lähettäminen laskujen käsittelijöille

Laskujen käsittelijöille voi lähettää kiireellisen viestin "Ota yhteyttä tehtävän vastaanottajiin" -toiminnolla. Esim. pyydetään käsittelemään erääntyvät laskut tai laskut, jotka on käsiteltävä ennen kauden sulkemista.

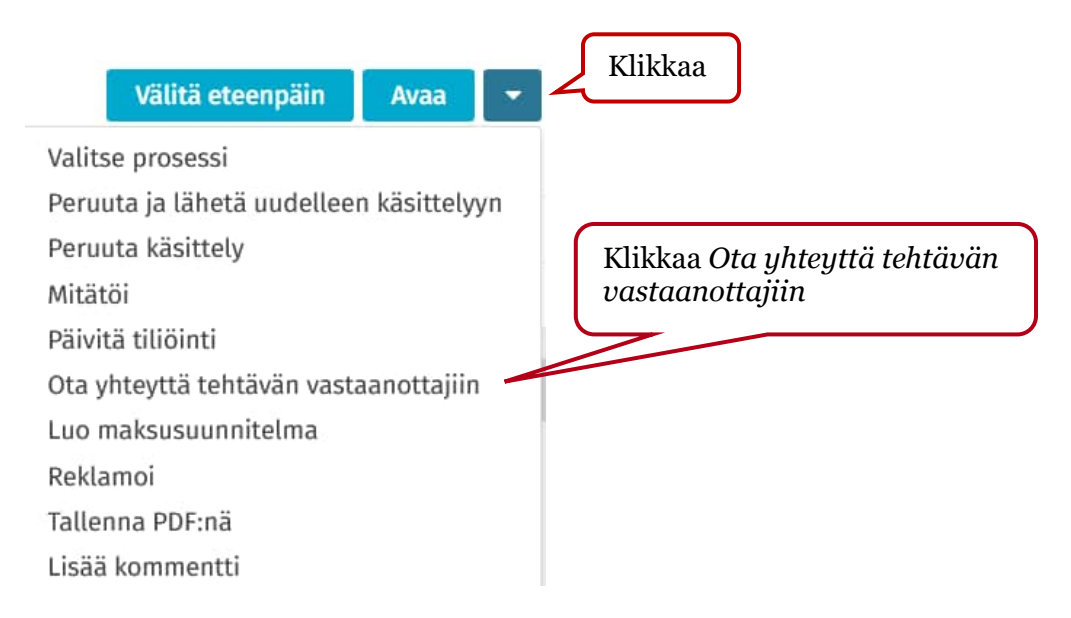

# Ota yhteyttä tehtävän vastaanottajiin Tämä viesti lähetetään vain vastaanottajille, joilla on valittuun laskuun liittyviä odottavia tehtäviä. Sähköpostiviesti vastaanottajille\* Hei. Pxvdämme käsittelemään erääntyneet laskut mahdollisimman pikaisesti. Tallenna oletusviestiksi Klikkaa Lähetä

#### Lasku 1/161220 vaatii kiireellistä käsittelyä | Basware P2P

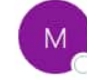

monetratest.P2P@p2p.basware.com Vastaanottaja OHietaharju Marja-Liisa

#### Tāmā lasku vaatii kiireellistā kāsittelyā:

Toimittaja: SUNIT OY, bruttosumma: 50,00 EUR, eräpäivä: maanantai 14. joulukuuta 2020, tehtävä: Otsikkotason tarkastus, laskun numero: 1/161220

#### Viesti käyttäjältä Lipponen Liisa:

Hei, pyydämme käsittelemään erääntyneet laskut mahdollisimman pikaisesti.

Siirry Omat tehtävät -sivulle suorittamaan tehtävä

Viestin vastaanottaja saa sähköpostin, jonka linkistä pääsee käsittelemään viestissä mainitun laskun.

#### 6.2 Laskun siirtäminen käsittelijältä toiselle

| Organisaatio            |            |                                           |
|-------------------------|------------|-------------------------------------------|
| Organisaatiota ei ole v | valittu 🝷  |                                           |
| Avoin tehtävä $\times$  |            |                                           |
| Pikarajaus              | Q          | Odotugoika garakkoosta näkoo kouonko      |
| Tehtävän nimi           | Odotusaika | lasku on ollut tarkastajalla/hyväksyjällä |
| Otsikkotason tarkas     | 4 päivää   | odottainassa käsitteiya.                  |
| Otsikkotason tarkas     | 4 päivää   |                                           |

|                                                                            |                                                                               | Valitse lasku ja                                                                               | ı klikkaa <i>Kierto-</i> vä                                            |
|----------------------------------------------------------------------------|-------------------------------------------------------------------------------|------------------------------------------------------------------------------------------------|------------------------------------------------------------------------|
|                                                                            | 30,00 BRUTTO 30                                                               | 0,00 NETTO Valita e                                                                            | teenpäin 👻                                                             |
| Keskustelut 🖉                                                              | Otsikkotiedot 🖻                                                               | Liittyvät asiakirjat 🗷                                                                         | Kierto 🖉 💙                                                             |
| mänhetkinen prosess                                                        | i: 10 - Oulun kaupunki                                                        |                                                                                                | Muokkaa tehtäviä                                                       |
|                                                                            | TÄNÄÄ                                                                         | N Klikkaa Muok                                                                                 | ckaa tehtäviä                                                          |
| Hietaharju Marja                                                           | a-Liisa                                                                       | Lasku luotu<br>manuaalisesti                                                                   | 17.<br>maaliskuuta<br>2021                                             |
|                                                                            | ODOTTA                                                                        | AA                                                                                             |                                                                        |
| Tarkastaja Tes                                                             | ti 1                                                                          | Otsikkotason<br>tarkastus                                                                      | 2<br>minuuttia                                                         |
|                                                                            |                                                                               |                                                                                                |                                                                        |
|                                                                            | 30,00 brutto   30                                                             | 0,00 NETTO Peruut                                                                              | a <b>Tallenna</b>                                                      |
| Keskustelut 🗗                                                              | <b>30,00</b> BRUTTO <b>30</b><br>Otsikkotiedot 🖙                              | <b>0,00</b> NETTO <b>Peruut</b><br>Liittyvät asiakirjat <b>⊠</b>                               | a Tallenna<br>Kierto 🗗 🗲                                               |
| Keskustelut 🖙<br>imänhetkinen prosess                                      | <b>30,00</b> BRUTTO   <b>30</b><br>Otsikkotiedot ⊡<br>si: 10 - Oulun kaupunki | <b>),00</b> NETTO <b>Peruut</b><br>Liittyvät asiakirjat [ℤ                                     | a Tallenna<br>Kierto 🗷 🔉<br>Näytä kierto                               |
| Keskustelut 🗗<br>ämänhetkinen prosess                                      | 30,00 BRUTTO 30<br>Otsikkotiedot 🖙<br>si: 10 - Oulun kaupunki<br>NYKYINEN T   | <b>0,00</b> NETTO <b>Peruut</b><br>Liittyvät asiakirjat <b>⊘</b>                               | a Tallenna<br>Kierto ♂ ><br>Näytä kierto                               |
| Keskustelut 🗗<br>ämänhetkinen prosess<br>otsikkotason tarkastus            | 30,00 BRUTTO 30<br>Otsikkotiedot 🖙<br>si: 10 - Oulun kaupunki                 | <b>),00</b> NETTO <b>Peruut</b><br>Liittyvät asiakirjat <b>⊠</b>                               | a Tallenna<br>Kierto ☑ ><br>Näytä kierto<br>Kiinteä kierto             |
| Keskustelut 🗗<br>ämänhetkinen prosess<br>tsikkotason tarkastus             | 30,00 BRUTTO 30<br>Otsikkotiedot 🗗<br>si: 10 - Oulun kaupunki<br>NYKYINEN T   | 0,00 NETTO Peruut<br>Liittyvät asiakirjat ☑<br>TOIMINTO<br>Odottaa   9<br>minuuttia            | a Tallenna<br>Kierto ☑* ><br>Näytä kierto<br>Kiinteä kierto<br>Lisää ∷ |
| Keskustelut<br>ämänhetkinen prosess<br>tsikkotason tarkastus<br>Tarkastaja | 30,00 BRUTTO 30<br>Otsikkotiedot 2<br>si: 10 - Oulun kaupunki<br>NYKYINEN T   | 0,00 NETTO Peruut<br>Liittyvät asiakirjat I<br>TOIMINTO<br>Odottaa   9<br>minuuttia<br>VAIHEET | a Tallenna<br>Kierto 🗗 🗲<br>Näytä kierto<br>Kiinteä kierto<br>Lisää I  |

Jos käyttäjällä on jäänyt varahenkilösiirto tekemättä, Monetran P2P-pääkäyttäjät voivat lisätä sen tarvittaessa.

# 7 Laskun otsikkotietojen korjaus

Kierronvalvoja voi muuttaa laskun otsikkotietoja tarvittaessa (esim. kirjauspäivän, eräpäivän tai organisaation).

| Val<br>väl | Valitse lasku ja klikkaa <i>Otsikkotiedot-</i><br>välilehteä. Muuta tarvittava tieto ja <i>Tallenna</i> . |                 |                 |          |          |   |  |  |  |
|------------|----------------------------------------------------------------------------------------------------|-----------------|-----------------|----------|----------|---|--|--|--|
|            | 4                                                                                                    | 80,00 brutto 48 | 0,00 NETTO      | Peruuta  | Tallenna |   |  |  |  |
| <          | Keskustelut 🖉                                                                                             | Otsikkotiedot 🗷 | Liittyvät asiak | kirjat 🖉 | Kierto 🗷 | > |  |  |  |
| 0          | rganisaatio                                                                                               |                 | Laskun tyyppi   |          |          | * |  |  |  |
| T          | estiyritys3                                                                                               | Veloituslasku   |                 |          |          |   |  |  |  |
| Tj         | /ömaa-avain                                                                                               | Toimittajan tun | inus *          |          |          |   |  |  |  |
|            |                                                                                                    |                 | 107694, LOJER ( | PΥ       |          |   |  |  |  |
| V          | iitehenkilö                                                                                               |                 | Pankkitili      |          |          |   |  |  |  |

# 8 Keskustelu laskusta

Laskusta voi tarvittaessa kysyä lisätietoja toiselta P2P-käyttäjältä (esim. tarkastajalta) *Keskus-telut*-toiminnolla.

|                    | 50,00 BRUTTO                | 50,00 NETTO       | Välitä | i eteenpäin         |         |
|--------------------|-----------------------------|-------------------|--------|---------------------|---------|
| Keskustelut 🗷      | Otsikkotiedot 🖓             | Liittyvät asiakii | rjat 📝 | Kierto 🖙            | :       |
| Valitse lasku ja 1 | klikkaa <i>Keskustelut-</i> |                   |        |                     |         |
| välilehteä         |                             |                   |        |                     |         |
|                    |                             |                   |        |                     |         |
|                    |                             |                   | _      |                     |         |
|                    | Ti kashustaluita            | Alaita kaskustalu | К      | likkaa <i>Aloit</i> | a keski |
|                    | EI KESKUSTETUITA.           | Aloita keskustelu |        |                     |         |

| Keskustelut 🕜 Otsikkotiedot 🖓 Liittyvät asiakirjat 🖓 Kierto 🖓 Valitse pudotusvalikosta keskustelun vastaanottaja. |
|----------------------------------------------------------------------------------------------------|
| Valitse pudotusvalikosta<br>keskustelun vastaanottaja.<br>Tarkastaja Testi 2 ×                                    |
| arkastaja Testi 2 ×                                                                                               |
| Kirioita viesti                                                                                                   |

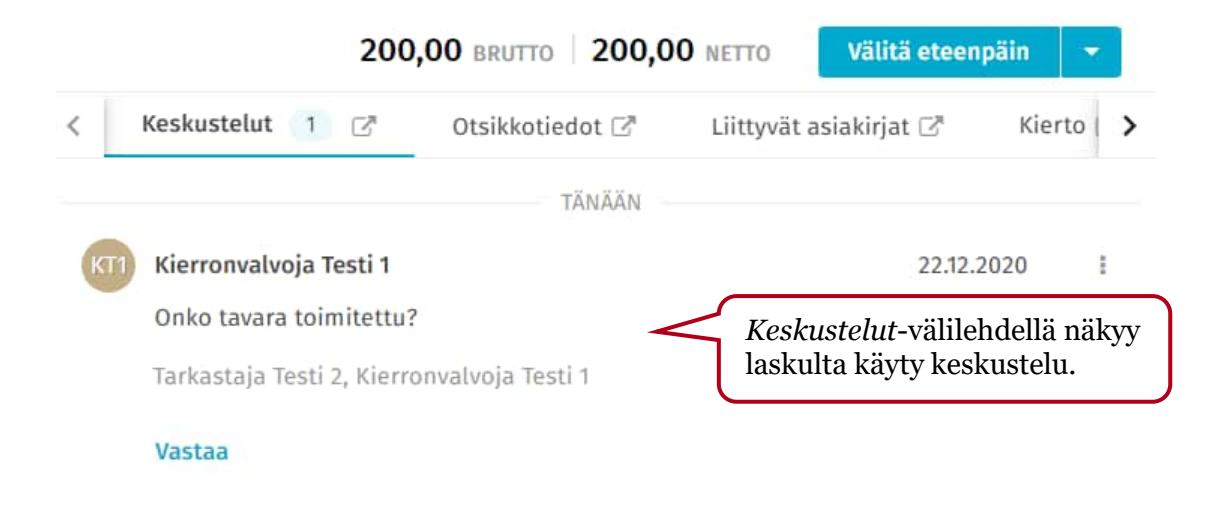

# 9 Reklamointi

Reklamointi-toiminnolla voi ilmoittaa laskuttajalle myös esim. oikean laskutusosoitteen.

| 50,00 NETTO Välitä eteenpäin            | Klikkaa                                  |
|-----------------------------------------|------------------------------------------|
| Valitse prosessi                        |                                          |
| Peruuta ja lähetä uudelleen käsittelyyn |                                          |
| Peruuta käsittely                       |                                          |
| Mitätöi                                 |                                          |
| Ota yhteyttä tehtävän vastaanottajiin   |                                          |
| Reklamoi                                | Klikkaa pudotusvalikosta <i>Reklamoi</i> |
| Tallenna PDF:nä                         |                                          |
| Kommentoi                               |                                          |

| Reklamoi laskusta   SUNIT OY                                                                                                    | Syötä tarvittavat tiedot.                                                                                   |
|----------------------------------------------------------------------------------------------------|----------------------------------------------------------------------------------------------------|
| Vastaanottaja *                                                                                                    |                                                                                                    |
| testitoimittaja@testi.fi                                                                                                    |                                                                                                    |
| Коріо                                                                                                    |                                                                                                    |
| testi1.tarkastaja@testi.fi                                                                                                    |                                                                                                    |
| Lähetä vastaukset osoitteeseen *                                                                                                    |                                                                                                    |
| testi1.tarkastaja@testi.fi                                                                                                    | Kierronvalvoja voi ylläpitää Reklamoinnin<br>mallipohija, Katso ohieen kohta 13.                            |
| Svv *                                                                                                    |                                                                                                    |
| Virheellinen lasku                                                                                                    | •                                                                                                    |
| Otcibbo *                                                                                                    |                                                                                                    |
| Laskutusosoitteen muutospyyntö                                                                                                    |                                                                                                    |
|                                                                                                    |                                                                                                    |
| Viesti ~                                                                                                    | *                                                                                                    |
| Liitteet<br>Valitse tiedo                                                                                                    | Lisää liitteeksi tarvittaessa<br>esim. laskutusosoitetiedote.                                               |
| Tiedoston enimmäisko                                                                                                    | oko on 10 MB.                                                                                               |
| Invoice 1/161220.pdf                                                                                                    | 16.12.2020 19.03 👜                                                                                          |
| Liitteeksi tulee automaattises-<br>ti laskun kuva.                                                                                    | Klikkaa <i>Reklamoi</i>                                                                                     |
| 50,00 BRUTTO 50,00 NETTO<br>Mitätöi<br>Ota yhteyttä tehtävän vastaanottajiin<br>Käsittele reklamaatio<br>Tallenna PDF:nä<br>Kommentoi | Klikkaa<br>oista lasku Reklamoitu-tilasta klik-<br>aamalla pudotusvalikosta <i>Käsittele</i><br>eklamaatio. |

# Käsittele laskun reklamaatio

# 10 Laskujen haku

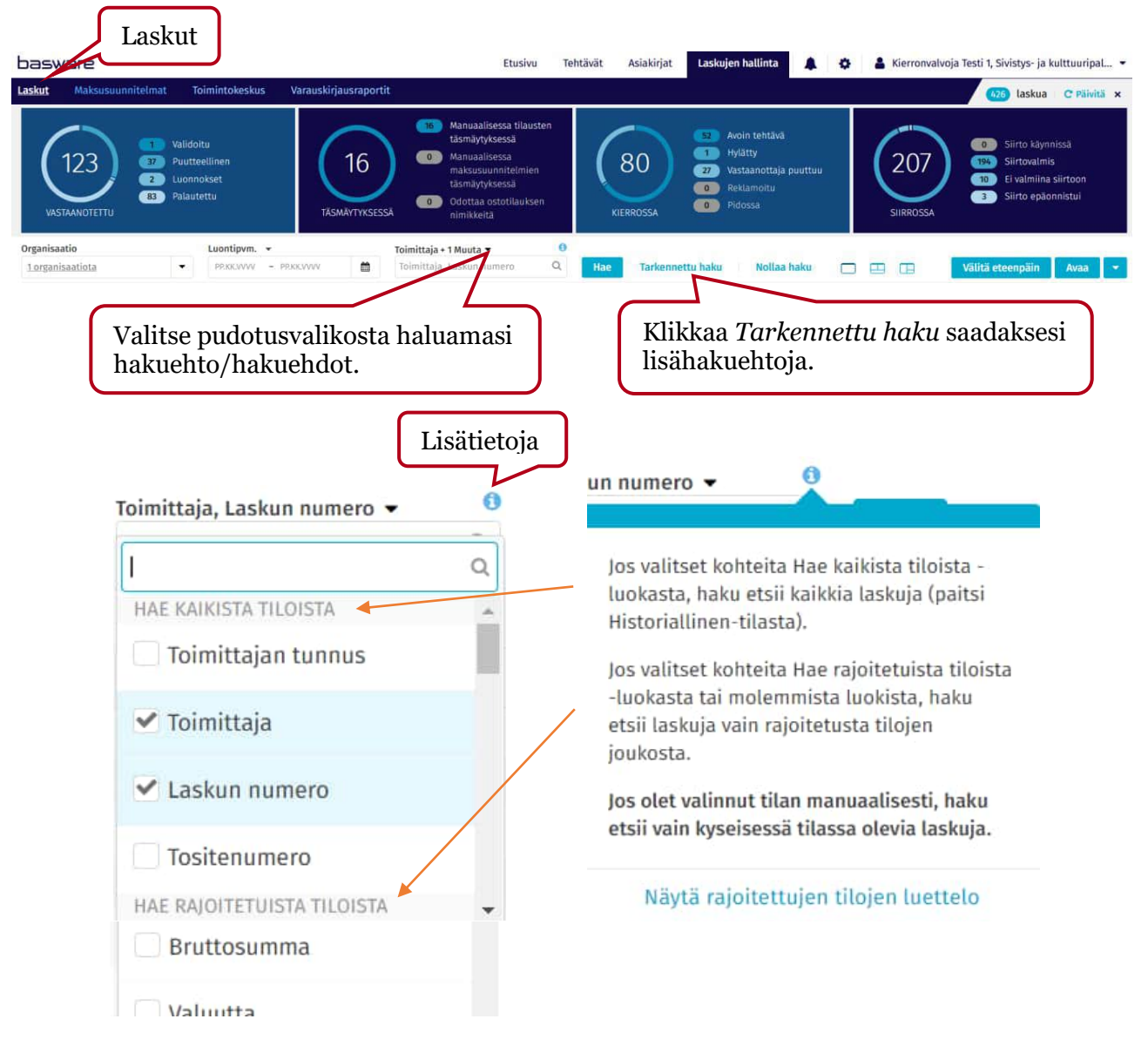

Tarkennettu haku: Näytä kaikki tilat. Valitse pudotusvalikosta, missä tilassa olevia laskuja haluat etsiä.

| il.  |                                                                          | Vastaanotettu                           | Odottaa ostoreskontranhoitajan                                                                    |
|------|--------------------------------------------------------------------------|-----------------------------------------|---------------------------------------------------------------------------------------------------|
| 49 t | ilaa 🔹 🕄                                                                 |                                         | tuu)                                                                                              |
| >    | Q 🖌 Vastaanotettu                                                        | Täsmäytyksessä                          | Odottaa ostoreskontranhoitajan<br>käsittelyä (tilaustäsmäytys)                                    |
| >    | <ul> <li>Täsmäytyksessä</li> <li>Kierrossa</li> <li>Siirrossa</li> </ul> | Kierrossa                               | Kierrossa olevat laskut (myös joista<br>puuttuu vastaanottaja eli tarkasta-<br>ja)                |
|      | <ul> <li>Sailytys</li> <li>Käsitelty</li> <li>Suljettu</li> </ul>        | Siirrossa                               | Odottaa siirtoa kirjanpitoon ja osto-<br>reskontraan (Intimeen) (robot-<br>ti/automaatti siirtää) |
|      | Mitătăity 🗸                                                              | Säilytys<br>Käsitelty                   | Ei käytössä<br>Kirjanpitoon ja ostoreskontraan<br>(Intimeen) siirretyt laskut.                    |
|      |                                                                          | Suljettu<br>Historiallinen<br>Mitätöity | Ei käytössä<br>Ei käytössä<br>Mitätöidyt laskut                                                   |

#### 10.1 Toimittajakohtaiset ostot

| arkennettu haku                      | Iakuehto | ona <i>Laskut</i>     |          |                             | Klikkaa | Nayta kaikki filat                | ×              |
|--------------------------------------|----------|-----------------------|----------|-----------------------------|---------|-----------------------------------|----------------|
| Jusi haku<br>Laskut 🔿 Tiliöintirivit |          |                       |          |                             |         | ✓ Näytä                           | i kaikki tilat |
| Organisaatio                         |          | Luontipvm. 🗸          |          | Toimittaja, Laskun numero 🔻 |         | Tila                              |                |
| Testiyritys3 ×                       | •        | 22.1.2021 - 22.3.2021 | <b>*</b> | Toimittaja, Laskun numero   | Q       | Avoin tehtävä × + <u>28 Muuta</u> | - G            |

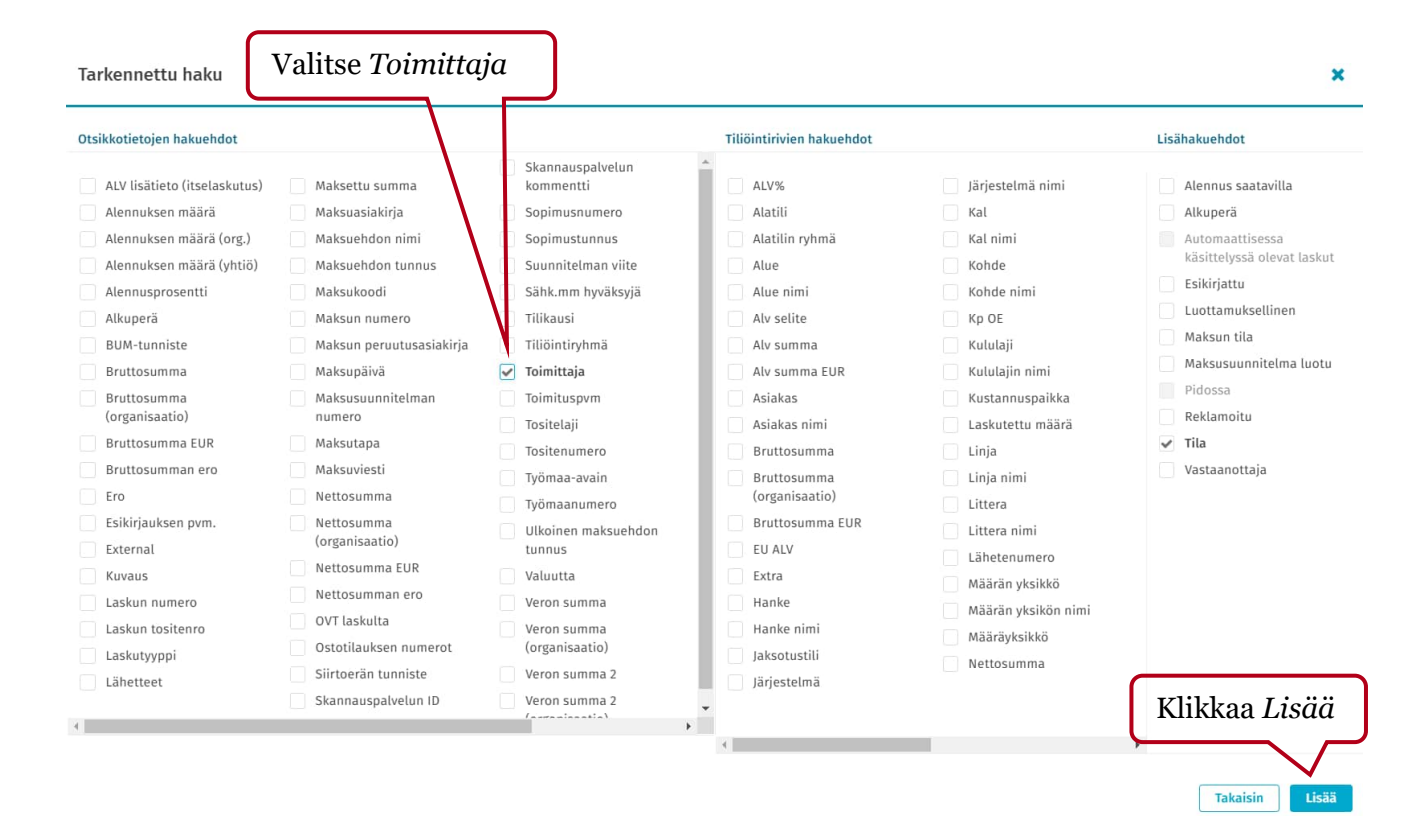

#### Tarkennettu haku

| the side of the local                               |        |                       |          |                             |   |                                   |               | -  |
|-----------------------------------------------------|--------|-----------------------|----------|-----------------------------|---|-----------------------------------|---------------|----|
| OUSI NAKU                                           |        |                       |          |                             |   |                                   |               |    |
| <ul> <li>Laskut </li> <li>Tiliöintirivit</li> </ul> |        |                       |          |                             |   | <ul> <li>Näyt</li> </ul>          | ä kaikki tila | it |
| Organisaatio                                        |        | Luontipvm. 👻          |          | Toimittaja, Laskun numero 🔻 |   | Tila                              |               |    |
| Testiyritys3 ×                                      | -      | 22.1.2021 - 22.3.2021 | <b>m</b> | Toimittaja, Laskun numero   | Q | Avoin tehtävä × + <u>28 Muuta</u> | -             | ¢  |
| Toimittaja                                          |        |                       |          |                             |   |                                   |               |    |
| Valitse                                             | 🖸      | Valitse toim          | ittaja v | alintalistalta.             |   |                                   |               |    |
|                                                     |        |                       |          |                             |   |                                   |               |    |
| O Lisää hakuehtoja 🛛 🗢 Tyhjennä kai                 | ikki 🖪 | Tallenna              |          |                             |   |                                   |               |    |

×

| Valitse toimittajat Etsi                                             | i toimittaja esin     | n. nimellä      |                            |                                       | ×                                      |
|----------------------------------------------------------------------|-----------------------|-----------------|----------------------------|---------------------------------------|----------------------------------------|
| sunit                                                                | Q                     |                 |                            |                                       |                                        |
| Valitut toimittajat $1$ : SUNIT OY $\times$                          | Valitse toin          | nittaja         |                            |                                       |                                        |
| Toimitt                                                              |                       | SUNIT OY        | 101642                     |                                       |                                        |
| ✓ 101642 SUNIT OY                                                    |                       | Pankkitilit     |                            |                                       |                                        |
|                                                                      |                       | Pankin nimi     | Tilinumero                 | Tieto 1                               | Tieto 2                                |
|                                                                      |                       | Ei tietoa       | FI4110573000209472         |                                       | -                                      |
|                                                                      |                       | Ei tietoa       | FI0957600320114720         | -                                     |                                        |
|                                                                      |                       | Ei tietoa       | FI7680001170467550         | -                                     | · ·                                    |
|                                                                      |                       | Lisätiedot      | _                          |                                       |                                        |
|                                                                      |                       | Valuutta<br>EUR | Maksuehto<br>-             | Osapuolen<br>tunniste<br>003710549603 | Toimittajan nimi2                      |
|                                                                      |                       | Maatunnus       | Factoring numero           | Ulkomaisen                            | Postiosoite                            |
| Tarkennettu haku                                                     |                       |                 |                            |                                       | x                                      |
| Uusi haku                                                            |                       |                 |                            |                                       |                                        |
| Laskut Tiliöintirivit                                                | Lucation -            |                 | Toimittaia Laskun numoro 🔻 | Tila                                  | <ul> <li>Näytä kaikki tilat</li> </ul> |
| Testiyritys3 ×                                                       | 22.1.2021 - 22.3.2021 | <b>m</b>        | Toimittaja, Laskun numero  | Q Avoin tehtävä                       | × + <u>28 Muuta</u> •                  |
| Toimittaja<br>101642, SUNIT OY × · · · · · · · · · · · · · · · · · · | 9 Tallenna            |                 |                            |                                       | Klikkaa <i>Hae</i>                     |
| Tarkastele tallennettuja hakuja                                      |                       |                 |                            |                                       | Peruuta Hae                            |

|            | Las        | skujen määrä | ja summa yhteensä |                                                  |
|------------|------------|--------------|-------------------|--------------------------------------------------|
| Pikarajaus | Q          | 4 Laskua     | 670,00 EUR brutto | Laskulistauksen järjes-                          |
| Toimittaja | Kirjauspäi | Eräpäivä     | Bruttosumma 🕈     | tystä voi muuttaa las-<br>kevaksi tai nousevaksi |
| SUNIT OY   | 16.12.2020 | 14.12.2020   | 50,00             | klikkaamalla sarak-                              |
| SUNIT OY   | 3.11.2020  | 2.12.2020    | 50,00             | keen otsikkoa.                                   |
| SUNIT OY   | 3.11.2020  | 24.11.2020   | 70,00             |                                                  |
| SUNIT OY   | 14.12.2020 | 10.1.2021    | 500,00            |                                                  |

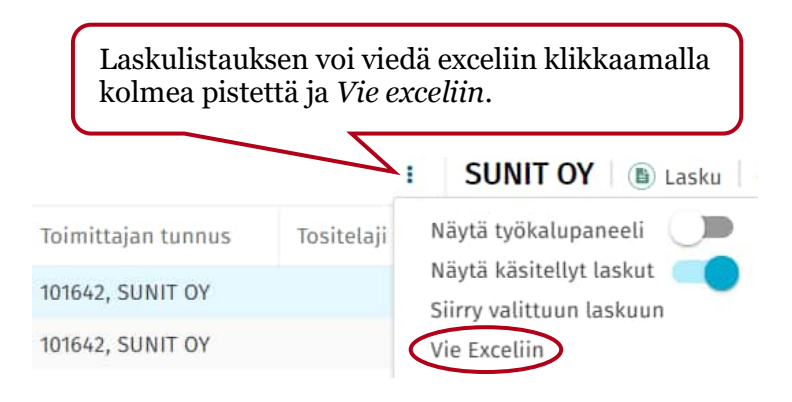

#### 10.2 Tiliöintitiedoilla haku

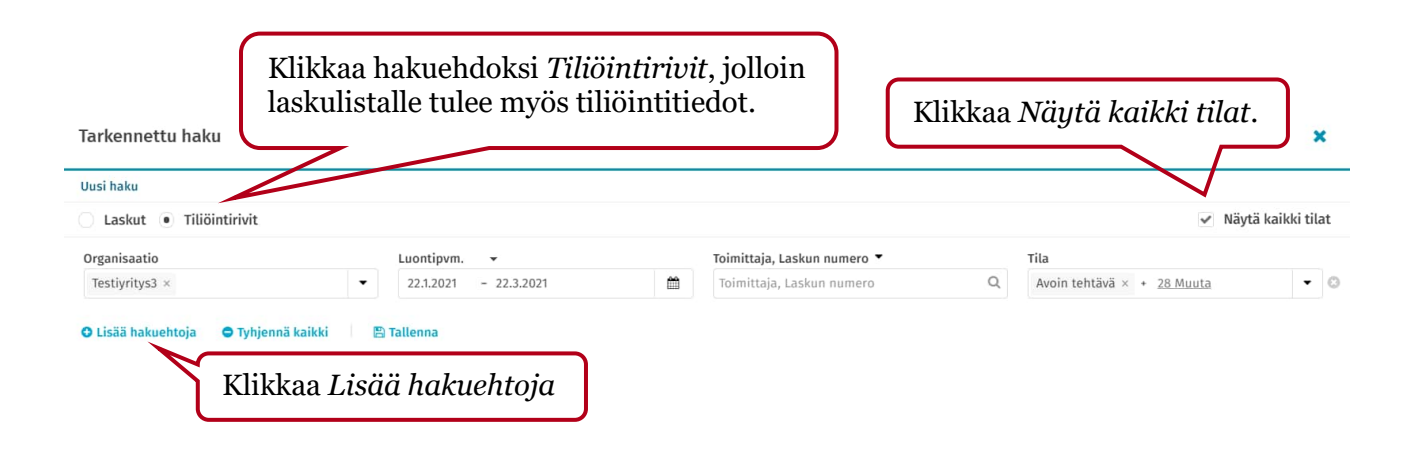

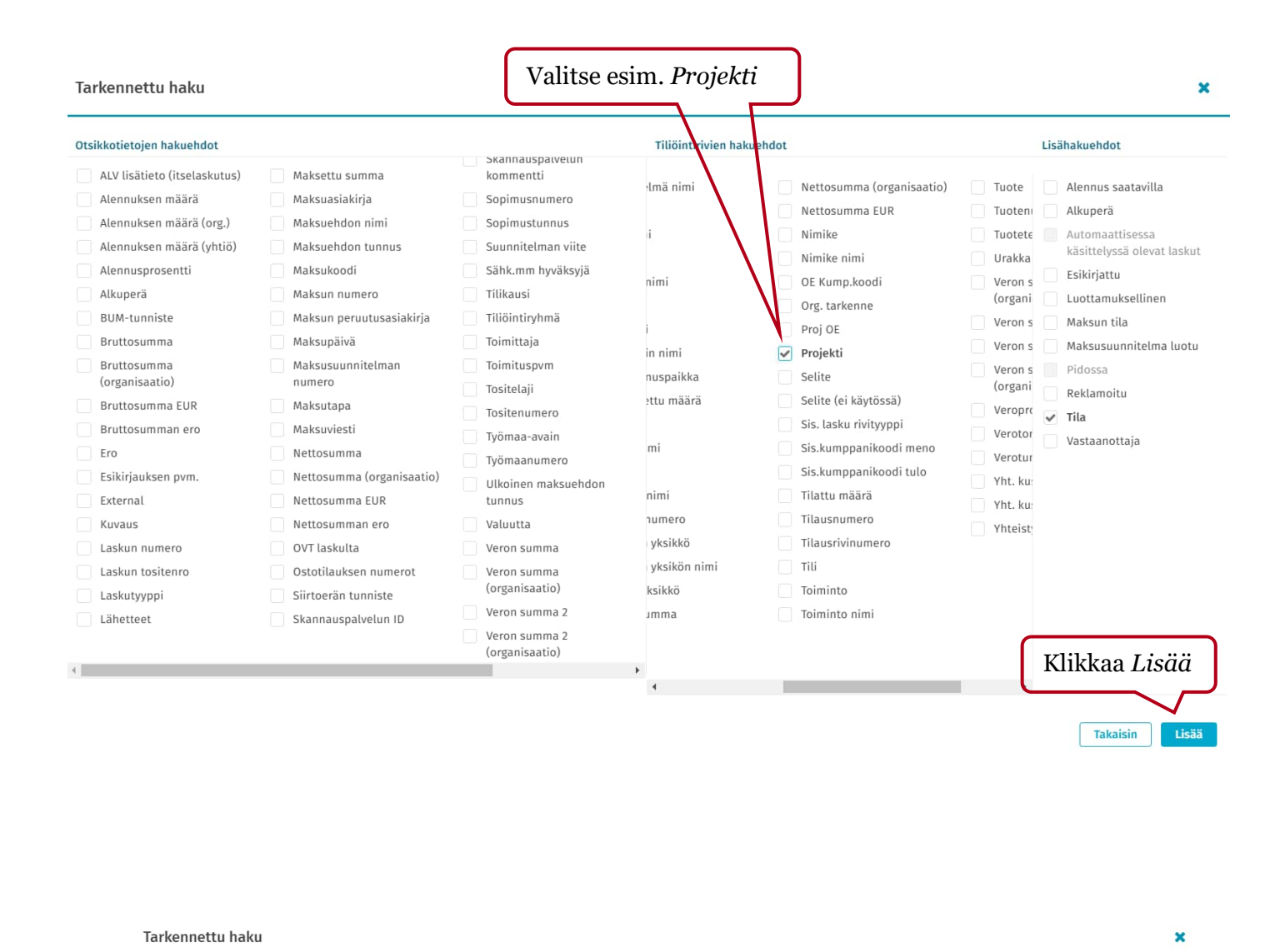

Toimittaja, Laskun numero 🔻

Toimittaja, Laskun numero

m

Valitse projekti valintalistalta.

Uusi haku

Organisaatio

Valitse

Testiyritys3 ×

Projekti (Tiliöinti)

O Lisää hakuehtoja

Laskut 💿 Tiliöintirivit

Luontipvm.

22.1.2021

🗢 Tyhjennä kaikki 🛛 🖺 Tallenna

- 22.3.2021

Näytä kaikki tilat

- 0

Tila Q Av

Avoin tehtävä × + 28 Muuta

| Tarkennettu haku                           |                       |   |                             |   |                                   | ×            |
|--------------------------------------------|-----------------------|---|-----------------------------|---|-----------------------------------|--------------|
| Uusi haku                                  |                       |   |                             |   |                                   |              |
| 🔿 Laskut 💿 Tiliöintirivit                  |                       |   |                             |   | <ul> <li>Näytä</li> </ul>         | kaikki tilat |
| Organisaatio                               | Luontipvm. 👻          |   | Toimittaja, Laskun numero 🔻 |   | Tila                              |              |
| Testiyritys3 ×                             | 22.1.2021 - 22.3.2021 | Ê | Toimittaja, Laskun numero   | Q | Avoin tehtävä × + <u>28 Muuta</u> | - 0          |
| Projekti (Tiliöinti)                       |                       |   |                             |   |                                   |              |
| 1012, Liikun ja liikutan 💿 👻 😒             |                       |   |                             |   |                                   |              |
| O Lisää hakuehtoja 🛛 O Tyhjennä kaikki 🛛 🖺 | Tallenna              |   |                             |   |                                   |              |
|                                            |                       |   |                             |   | Klikkaa                           | Hae          |

#### 10.3 Laskunumerolla tai tositenumerolla haku

| Tarkennettu haku                                                                       | Hakueht                                               | ona voi olla <i>Laski</i>                                                                                             | ut tai Ti         | liöintirivit K                                                                                                    | likkaa   | . Näytä kaikki tilat                                 | . ×                        |
|----------------------------------------------------------------------------------------|-------------------------------------------------------|----------------------------------------------------------------------------------------------------|-------------------|----------------------------------------------------------------------------------------------------|----------|------------------------------------------------------|----------------------------|
| Uusi haku                                                                              |                                                       |                                                                                                    |                   |                                                                                                    |          |                                                      |                            |
| Laskut O Tiliöintirivit                                                                | t                                                     |                                                                                                    |                   |                                                                                                    |          | <ul> <li>Näytä</li> </ul>                            | kaikki tilat               |
| Organisaatio                                                                           |                                                       | Luontipvm. 👻                                                                                                    |                   | Toimittaja, Laskun numero 🔻                                                                                                    |          | Tila                                                 |                            |
| Testiyritys3 ×                                                                         | -                                                     | 22.1.2021 - 22.3.2021                                                                                                 | <b>m</b>          | Toimittaja, Laskun numero                                                                                                    | Q        | Avoin tehtävä × + <u>28 Muuta</u>                    | - 0                        |
| Tarkennettu haku                                                                       |                                                       |                                                                                                    |                   | <b>Wilder</b>                                                                                                    | ר        |                                                      |                            |
|                                                                                        |                                                       |                                                                                                    |                   | Кііккаа                                                                                                    | J        |                                                      | ×                          |
| Uusi haku                                                                              |                                                       |                                                                                                    |                   | Кііккаа                                                                                                    | J        |                                                      | ×                          |
| Uusi haku<br>• Laskut 🔿 Tiliöintirivit                                                 | t                                                     |                                                                                                    |                   | KIIKKaa                                                                                                    | J        | Näytä                                                | ×                          |
| Uusi haku<br>• Laskut _ Tiliöintirivit<br>Organisaatio                                 | t                                                     | Luontipvm. 👻                                                                                                    | 1                 | KIIKKAA                                                                                                    | J        | ✓ Näytä<br>Tila                                      | ×                          |
| Uusi haku<br>• Laskut Tiliöintirivit<br>Organisaatio<br>Testiyritys3 ×                 | t 🔹                                                   | Luontipvm. →<br>23.1.2021 - 23.3.2021                                                                                 | m                 | Toimittaja, Laskun numero 🕶                                                                                                    | <b>ا</b> | ✓ Näytä<br>Tila<br>Avoin tehtävä × + <u>28 Muuta</u> | x<br>i kaikki tilat        |
| Uusi haku  Laskut Tiliöintirivit Organisaatio Testiyritys3 ×  Lisää hakuehtoja O Tyh   | t 🔹 👻                                                 | Luontipvm<br>23.1.2021 - 23.3.2021                                                                                    | <b>m</b>          | Toimittaja, Laskun numero                                                                                                    |          | ✓ Näytä<br>Tila<br>Avoin tehtävä × + 28 Muuta        | ×<br>á kaikki tilat<br>• © |
| Uusi haku  Laskut Tiliöintirivit Organisaatio Testiyritys3 × Lisää hakuehtoja O Tyh    | t<br>•<br>njennä kaikki                               | Luontipvm. •<br>23.1.2021 - 23.3.2021                                                                                 | ۵                 | Toimittaja, Laskun numero マ<br>1<br>Toimittajan tunnus<br>Voimittaja                                                                                                    | ٩        | ✓ Näytä<br>Tila<br>Avoin tehtävä × + <u>28 Muuta</u> | ×<br>á kaikki tilat<br>• © |
| Uusi haku  Laskut Tiliöintirivit Organisaatio Testiyritys3 × Lisää hakuehtoja • Tyh    | t<br>njennä kaikki 🛛 🖺                                | Luontipvm. •<br>23.1.2021 - 23.3.2021                                                                                 | <b></b>           | Toimittaja, Laskun numero *                                                                                                    | a<br>•   | Näytä Tila Avoin tehtävä × + 28 Muuta                | x<br>i kaikki tilat<br>• © |
| Uusi haku  Laskut Tiliöintirivit Organisaatio Testiyritys3 ×  Lisää hakuehtoja O Tyh   | t<br>•<br>•<br>•<br>•                                 | Luontipvm. •<br>23.1.2021 - 23.3.2021                                                                                 | <b></b>           | Toimittaja, Laskun numero *                                                                                                    |          | Näytä Tila Avoin tehtävä × + 28 Muuta                | x<br>i kaikki tilat<br>• © |
| Uusi haku  Laskut Tiliöintirivit Organisaatio Testiyritys3 ×  Lisää hakuehtoja • Tyh   | t<br>njennä kaikki 🛛 🖻                                | Luontipvm<br>23.1.2021 - 23.3.2021                                                                                    |                   | Toimittaja, Laskun numero *                                                                                                    | <u>م</u> | ✓ Näytä<br>Tila<br>Avoin tehtävä × + <u>28 Muuta</u> | ×<br>á kaikki tilat        |
| Uusi haku  Laskut Tiliöintirivit  Organisaatio Testiyritys3 ×  Lisää hakuehtoja O Tyh  | t<br>njennä kaikki 🖻<br>Valitse                       | Luontipvm<br>23.1.2021 - 23.3.2021<br>Tallenna<br>haluamasi hakuel                                                    | hto               | Toimittaja, Laskun numero *                                                                                                    | <u>م</u> | ✓ Näytä<br>Tila<br>Avoin tehtävä × + <u>28 Muuta</u> | ×<br>á kaikki tilat        |
| Uusi haku  Laskut Tiliöintirivit  Organisaatio  Testiyritys3 ×  Lisää hakuehtoja ● Tyh | t<br>hjennä kaikki 🛛 🖻<br>Valitse<br>esim. L          | Luontipvm<br>23.1.2021 - 23.3.2021<br>Tatlenna<br>haluamasi hakuel<br>Laskun numero. Po                               | m<br>hto<br>oista | KIIKKää         Toimittaja, Laskun numero         I         □ Toimittaja tunnus         ✓ Toimittaja         ✓ Laskun numero         □ Bruttosumma         ∨ Valuutta         □ Bruttosumma EUR         □ Suunnitelman viite |          | ✓ Näytä<br>Tila<br>Avoin tehtävä × + <u>28 Muuta</u> | x<br>i kaikki tilat        |
| Uusi haku  Laskut Tiliöintirivit  Organisaatio  Testiyritys3 ×  Lisää hakuehtoja ● Tyh | t<br>njennä kaikki P<br>Valitse<br>esim. L<br>ylimäär | Luontipym<br>23.1.2021 - 23.3.2021<br>B Tatlenna<br>haluamasi hakuel<br><i>askun numero</i> . Por<br>räiset valinnat. | tho<br>hto        | KIIKKää<br>Toimittaja, Laskun numero ▼                                                                                                    |          | ✓ Näytä<br>Tila<br>Avoin tehtävä × + 28 Muuta        | x<br>i kaikki tilat        |

| Tarkennettu haku                           |                       |   |                 |         |                                   | ×                |
|--------------------------------------------|-----------------------|---|-----------------|---------|-----------------------------------|------------------|
| Uusi haku                                  |                       |   |                 |         |                                   |                  |
| 🖲 Laskut 🔘 Tiliöintirivit                  |                       |   |                 |         | ✓ Näy                             | /tä kaikki tilat |
| Organisaatio                               | Luontipvm. 👻          |   | Laskun numero 🔻 |         | Tila                              |                  |
| Testiyritys3 ×                             | 22.1.2021 - 22.3.2021 | Ê | 1456252         | Q       | Avoin tehtävä × + <u>28 Muuta</u> | • 0              |
| O Lisää hakuehtoja 🛛 🗢 Tyhjennä kaikki 🛛 🖻 | ) Tallenna            |   | Syötä lask      | un nume | ro.                               |                  |
|                                            |                       |   |                 |         | Klikka                            | a Hae            |
|                                            |                       |   |                 |         |                                   | $\searrow$       |
| Tarkastele tallennettuja hakuja            |                       |   |                 |         | Perut                             | ita Hae          |

# 10.4 Paperilaskujen toimittajat

| Tarkennettu haku                                    | kuehtona voi olla <i>La</i>                   | skut tai Til | liöintirivit                | Klikkaa | a Näytä kaikki tilat              | ×              |
|-----------------------------------------------------|-----------------------------------------------|--------------|-----------------------------|---------|-----------------------------------|----------------|
| Uusi haku                                           |                                               |              |                             |         |                                   |                |
| <ul> <li>Laskut </li> <li>Tiliöintirivit</li> </ul> |                                               |              |                             |         | <ul> <li>Näyt</li> </ul>          | ä kaikki tilat |
| Organisaatio                                        | Luontipvm. 👻                                  |              | Toimittaja, Laskun numero 🔻 |         | Tila                              |                |
| Testiyritys3 ×                                      | • 22.1.2021 - 22.3.2021                       | <b>m</b>     | Toimittaja, Laskun numero   | Q       | Avoin tehtävä × + <u>28 Muuta</u> | • 0            |
| • Lisää hakuehtoja • Tyhjenni<br>Klikl              | i kaikki 👘 🖻 Tallenna<br>Kaa Lisää hakuehtojo | ı            |                             |         |                                   |                |

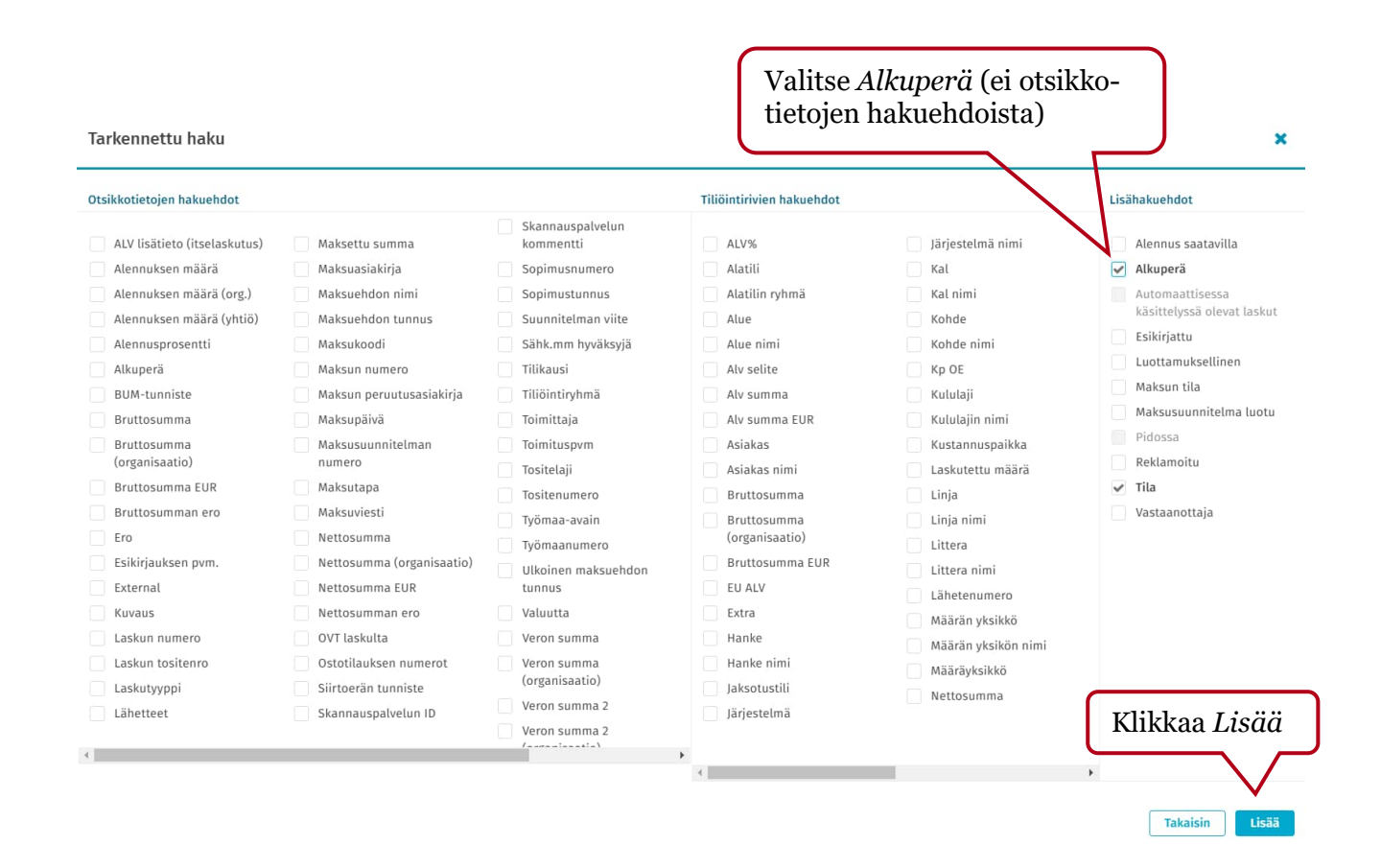

#### Tarkennettu haku

| Tarkennettu haku                |                                             |         |                             |   |                                   | ×              |
|---------------------------------|---------------------------------------------|---------|-----------------------------|---|-----------------------------------|----------------|
| Uusi haku                       |                                             |         |                             |   |                                   |                |
| • Laskut 🔿 Tiliöintirivit       |                                             |         |                             |   | ✓ Näyt                            | ä kaikki tilat |
| Organisaatio                    | Luontipvm. 👻                                |         | Toimittaja, Laskun numero 🔻 |   | Tila                              |                |
| Testiyritys3 ×                  | <ul> <li>✓ 22.1.2021 - 22.3.2021</li> </ul> | Ê       | Toimittaja, Laskun numero   | Q | Avoin tehtävä × + <u>28 Muuta</u> | - 0            |
| Alkuperä<br>Valitse             | Klikkaa                                     |         |                             |   |                                   |                |
|                                 |                                             |         |                             |   |                                   |                |
| TULOKSET                        | 🖹 Tallenna                                  |         |                             |   |                                   |                |
| Verkkolaskut                    |                                             |         |                             |   |                                   |                |
| Basware Supplier Portal         |                                             |         |                             |   |                                   |                |
| Ulk. skannauspalv.              | Valitse Ulk. ska                            | nnausi  | <i>palv</i> . tai           |   |                                   |                |
| Muut laskut                     | Basware Scan (                              | valikos | ssa jompi-                  |   |                                   |                |
| Luotu manuaalicosti             | <ul> <li>kumpi vaihtoeh</li> </ul>          | to).    |                             |   |                                   |                |
|                                 |                                             |         |                             |   | Klikkaa                           | <i>нае</i>     |
|                                 |                                             |         |                             |   |                                   | $\sim$         |
| Tarkastele tallennettuja hakuja |                                             |         |                             |   | Peruut                            | a Hae          |

#### 10.5 Ostovelat

#### Tarkennettu haku × Uusi haku Laskut 🔿 Tiliöintirivit Näytä kaikki tilat Organisaatio Eräpäivä 0 Tila 2 valittu 🕶 Testivritys2 × - 5.6.2024 m Toimittaja, Laskun numero Q, · 0 • 5.4.2024 47 tilaa O Lisää hakuehtoja 🛛 O Nollaa haku 👘 🖺 Tallenna Suljettu Historiallinen Mitätöity Automaattisessa prosessissa ✓ Hyvityslasku ✓ Automaattisessa hyvityksessä ✓ Siirto käynnissä Siirto epäonnistui Valitse haettavien laskujen tilaksi kaikki muut kuin "Suljettu, Historiallinen ja Mitätöity" Tarkastele tallennettuja hakuja Peruuta Hae Tarkennettu haku × Uusi haku Tiliöintirivit Näytä kaikki tilat Laskut Organisaatio Eräpäivä 2 valittu 🕶 0 Tila Toimittaja, Laskun numero m Q • 0 Testiyritys2 × • 5.6.2023 - 5.6.2024 47 tilaa Maksun tila Ei maksettu • 0 O Lisää hakuehtoja O Nollaa haku Lisää "Maksun tila" Valitse päivämäärärajaukseen hakuehdoksi ja valithakuehdoksi eräpäivä. Eräpäise "Ei maksettu" vä voi olla tulevaisuudessa, valitse alkupäiväksi eräpäivä riittävän pitkältä, jotta saat hakuun mukaan kaikki avoimet laskut. Tarkastele tallennettuja hakuja Peruuta Hae

| rganisaat       | tio              | 1              | Eräpäivä 👻                |        | 2 valittu 👻   | 0           |                                              |                                              |                                                                    |                                  |             |
|-----------------|------------------|----------------|---------------------------|--------|---------------|-------------|----------------------------------------------|----------------------------------------------|--------------------------------------------------------------------|----------------------------------|-------------|
| Testiyrity      | s2 ×             | •              | 5.6.20 - 5.6.20           | Ê      | Toimittaja, L | askun nu Q  | Нае                                          | Tarkenn                                      | ettu haku                                                          | Nollaa haku                      | Avaa        |
| Maksun          | tila: Ei ma      | ksettu ×       | Vastaanotettu $\times$    | Täsm   | äytyksessä ×  | Kierrossa × | Siirrossa ×                                  | Säilytys                                     | × Käsitelty ×                                                      | Automaattisessa proses           | sissa ×     |
| anyERP-         | sovellukse       | essa ×         |                           |        |               |             |                                              |                                              |                                                                    |                                  |             |
| Pikaraja        | 1115             |                | ۹ 🥑                       | Laskua | 6 613,60 E    | UR brutto   |                                              |                                              |                                                                    |                                  | Luo lasku   |
| To              | oimittajan       | tunnus         | Toimittaja                |        | Eräpäivä      |             | Bruttosumma                                  |                                              | Maksupäivä                                                         | Näytä työkalu                    | oaneeli 🌒   |
| 0 10            | 0773             |                | MONETRA OULU              | OY     | 25.3.2024     |             |                                              | -100,00                                      |                                                                    | Näytä käsitelly                  | /t laskut 🔍 |
| 0 10            | 0773             |                | MONETRA OULU              | OY     | 1.4.2024      |             |                                              | 100,00                                       |                                                                    | Siirry valittuur                 | ı laskuun   |
| 0 10            | 0084             |                | KALEVA365 OY              | /      | 25.3.2024     |             |                                              | 100,00                                       |                                                                    | Vie Excellin                     |             |
| 0 10            | 00072            |                | TELIA FINLAND             | JYJ    | 25.3.2024     |             | 6                                            | 000,00                                       |                                                                    |                                  |             |
| 0 10            | 0645             |                | KESKO OYJ                 |        | 1.4.2024      |             |                                              | 100,00                                       |                                                                    |                                  |             |
| 0 10            | 0002             |                | RAUTAPOH A OY             |        | 1.4.2024      |             | đ                                            | 2 632,00                                     |                                                                    |                                  |             |
| akutu<br>1jen k | ılokse<br>xappal | sta n<br>e eur | äet erääntyv<br>o määrän. | vien   | las-          |             | Voit v<br>Excel<br>takaa<br>ja teh<br>lyysia | iedä l<br>iin ko<br>löyty<br>dä taı<br>erääı | nakutulok<br>lmen piste<br>västä valik<br>ekempaa a<br>ntyvistä la | set<br>een<br>costa<br>na-<br>s- |             |

#### 10.6 Hakupohjien tallennus

| usi haku                                                                                               |                                           |           |                                                                                                    |                                       |                                                                                                    |          |                                                                                                    |                  |
|----------------------------------------------------------------------------------------------------|-------------------------------------------|-----------|----------------------------------------------------------------------------------------------------|---------------------------------------|----------------------------------------------------------------------------------------------------|----------|----------------------------------------------------------------------------------------------------|------------------|
| Laskut 💽 Tiliöintirivi                                                                                 | t                                         |           |                                                                                                    |                                       |                                                                                                    |          | <ul> <li>Näytä</li> </ul>                                                                           | kaikki tila      |
| Irganisaatio                                                                                           |                                           | Luontipvn | 1. 👻                                                                                                    |                                       | Toimittaja, Laskun numero 🔻                                                                                                    | Til      | la                                                                                                  |                  |
| Testiyritys3 ×                                                                                         | •                                         | 22.1.2021 | - 22.3.2021                                                                                                    | <b>m</b>                              | Toimittaja, Laskun numero                                                                                                    | Q A      | Avoin tehtävä × + <u>28 Muuta</u>                                                                   | •                |
| rojekti (Tiliöinti)                                                                                    |                                           |           |                                                                                                    |                                       |                                                                                                    |          |                                                                                                    |                  |
| Valitse                                                                                                | ·•) ©                                     |           |                                                                                                    |                                       |                                                                                                    |          |                                                                                                    |                  |
|                                                                                                    |                                           |           |                                                                                                    |                                       |                                                                                                    |          |                                                                                                    |                  |
| rkennettu haku                                                                                         |                                           |           |                                                                                                    |                                       |                                                                                                    |          |                                                                                                    |                  |
| irkennettu haku<br>allennetut haut                                                                     |                                           | ×         | Hakuehdot Projekti                                                                                                    |                                       |                                                                                                    |          |                                                                                                    |                  |
| arkennettu haku<br>Tallennetut haut<br>Projekti                                                        | 22.3.2021                                 | ×         | Hakuehdot Projekti<br>Laskut • Tiliöin                                                                                        | ntirivit                              |                                                                                                    |          | ✓ Näytž                                                                                             | ä kaikki ti      |
| rkennettu haku<br>allennetut haut<br>Projekti                                                          | 22.3.2021                                 | ×         | Hakuehdot Projekti<br>Laskut • Tiliöir<br>Organisaatio                                                                        | ntirivit                              | Luontipvm                                                                                                    |          | ✓ Näytä<br>Toimittaja, Laskun numero ◄                                                              | ä kaikki ti      |
| Irkennettu haku<br>allennetut haut<br>Projekti                                                         | 22.3.2021                                 | ×         | Hakuehdot Projekti<br>Laskut • Tiliöin<br>Organisaatio<br>Testiyritys3 ×                                                      | ıtirivit                              | Luontipvm. ▼<br>22.1.2021 - 22.3.2021                                                                                                    | <b>≅</b> | ✓ Näytä<br>Toimittaja, Laskun numero ▼<br>Toimittaja, Laskun numero                                 | ä kaikki ti      |
| arkennettu haku<br><sup>Tallennetut haut</sup><br>Projekti<br>Muuta haku                               | 22.3.2021<br>pohjalle                     | ×         | Hakuehdot Projekti<br>Laskut • Tiliöir<br>Organisaatio<br>Testiyritys3 ×<br>Tila                                              | ntirivit                              | Luontipvm. •<br>22.1.2021 - 22.3.2021<br>Projekti (Tiliönti)                                                                                               | <b>m</b> | <ul> <li>✓ Näytž</li> <li>Toimittaja, Laskun numero ▼</li> <li>Toimittaja, Laskun numero</li> </ul> | ä kaikki ti      |
| arkennettu haku<br>Fallennetut haut<br>Projekti<br>Muuta haku<br>haluamasi n                           | 22.3.2021<br>pohjalle<br>imi.             | ×         | Hakuehdot     Projekti       Laskut     Tiliöir       Organisaatio     Testiyritys3 ×       Tila     Avoin tehtävä × + 2      | ntirivit<br>8 Muuta                   | Luontipvm.         •           22.1.2021         - 22.3.2021           Projekti (Tiliöinti)         •           Valitse         •                          | •        | <ul> <li>✓ Näytä</li> <li>Toimittaja, Laskun numero ▼</li> <li>Toimittaja, Laskun numero</li> </ul> | ä kaikki ti<br>Q |
| arkennettu haku<br><sup>Tallennetut haut</sup><br>Projekti<br>Muuta haku<br>haluamasi n<br>Muutosta ei | 22.3.2021<br>pohjalle<br>imi.<br>tarvitse | ×         | Hakuehdot Projekti<br>Laskut • Tiliöir<br>Organisaatio<br>Testiyritys3 ×<br>Tila<br>Avoin tehtävä × + 2<br>• Lisää hakuehtoja | ntirivit<br>8 Muuta<br>• Tyhjennä kai | Luontipvm.       ▼         22.1.2021       - 22.3.2021         Projekti (Tiliöinti)         ▼       ☑ Valitse         kki       🖹 Tallenna        Tallenna | utena    | <ul> <li>✓ Näytä</li> <li>Toimittaja, Laskun numero ▼</li> <li>Toimittaja, Laskun numero</li> </ul> | ä kaikki ti<br>Q |

Tarkennettu haku × Uusi haku Näytä kaikki tilat Laskut Tiliöintirivit Organisaatio Luontipvm. 👻 Toimittaja, Laskun numero 🔻 23.1.2021 - 23.3.2021 Q Testiyritys3 × • m Toimittaja, Laskun numero O Lisää hakuehtoja O Tyhjennä kaikki 🖪 Tallenna Jatkossa voit valita valmiin hakupohjan tai määrittää uudet hakuehdot. Jos hakupohjat eivät näy, klikkaa vasemmasta alakulmasta Tarkastele tallennettuja hakuja -painiketta. Tarkastele tallennettuja hakuja Peruuta Hae Tarkennettu haku × Uusi haku Tallementat haut × Projekti 22.3.2021 8 • Laskut 🔿 Tiliöintirivit Näytä kaikki tilat Organisaatio Luontipvm. \* Toimittaja, Laskun numero 🔹 Q, Testiyritys3 = m ٠ 23.1.2021 - 23.3.2021 Tolmittais, Laskus numero O Lisää hakuehtoja 🛛 Tyhjennä kaikki 🛛 🖹 Tallenna

# 11 Laskun tulostaminen

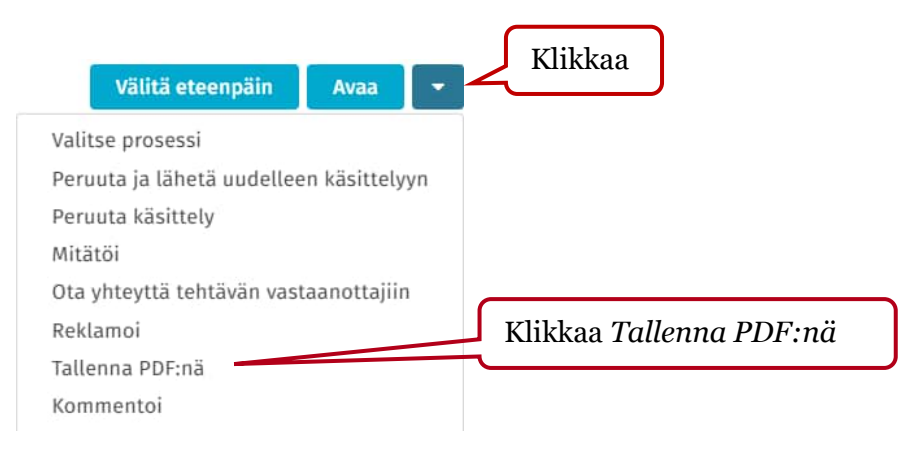

×

| 1.    | Ш        | Kuva      |                           |                            |                           |               | 0        |                  |
|-------|----------|-----------|---------------------------|----------------------------|---------------------------|---------------|----------|------------------|
|       |          |           |                           |                            |                           |               |          | 🗸 Valitse mitä   |
| 2.    | н        | Otsikkoti | edot                      |                            |                           |               | 0        | haluat tulostaa  |
|       |          |           |                           |                            |                           |               |          |                  |
| 3.    |          | Tiliöinti |                           |                            |                           |               | 0        |                  |
|       |          |           |                           |                            |                           |               |          |                  |
| 4.    | н        | Historia  |                           |                            |                           |               | 0        |                  |
| Lisää | sisältöä | •         | Poistetut v<br>Lisää sisä | vaihtoe<br><i>ltöä -</i> v | ehdot saa t<br>alinnan al | akaisin<br>ta |          |                  |
| Kie   | li       |           |                           |                            | Seutu                     |               |          |                  |
| fi-F  | Finnish  | (Finland) |                           | •                          | fi-FI Finnis              | h (Finland)   | •        |                  |
|       |          |           |                           |                            |                           | Peruuta       | Tallenna | Klikkaa Tallenna |

Valitse PDF:ään sisällytettävä sisältö. Voit järjestää sisällön uudelleen vetämällä ja pudottamalla.

# 12 Organisaation jaettujen tiliöintimallipohjien ylläpito

Jaetut tiliöintimallipohjat ovat kaikkien ko. organisaation laskujen tiliöijien käytössä.

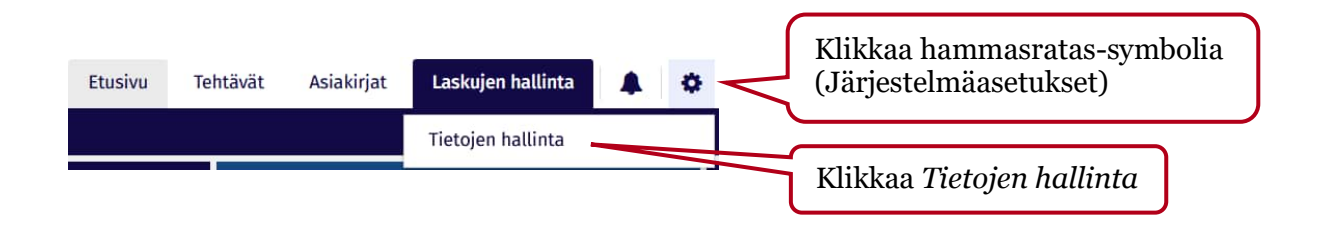

#### < Tietojen hallinta

#### Laskujen käsittely

#### Lisäkustannusten asetukset

Lisäkustannukset ovat kustannuksia, jotka sisältyvät laskuun ostettujen nimikkeiden tai palvelujen odotetun yksikköhinnan lisäksi. Tällaisia ovat esimerkiksi toimituskulut. Lisäkustannusten asetuksissa voit määrittää säännöt, joiden perusteella laskuun luodaan automaattisesti tiliöintirivit lisäkustannuksille.

Titioinnin mallipohjia voidaan käyttää, kun laskut ovat toistuvia ja niissä on

Tiliöinnin mallipohjat

Klikkaa Tiliöinnin mallipohjat

tiettyjä yhteisiä tietoja.

#### Reklamoinnin mallipohjat

Määritä sähköpostimallipohjat, jotka lähetetään, kun käyttäjä reklamoi laskusta. Reklamoinnin mallipohjia voidaan määrittää useita tavallisimpia reklamoinnin syitä varten.

#### Yleinen

#### Vie laskut

Vie laskut järjestelmästä vientitiedostoon.

| basware                 | Etusivu                                                                                           | Tehtävät                                           | Asiakirjat                                                  | Hankinta                              | Laskujen hallinta                                                             | ٥                                          | 🛔 Kierronvalvoja Testi 1, Alusta P2P 🔻                                         |
|-------------------------|---------------------------------------------------------------------------------------------------|----------------------------------------------------|-------------------------------------------------------------|---------------------------------------|-------------------------------------------------------------------------------|--------------------------------------------|--------------------------------------------------------------------------------|
| <                       |                                                                                                   |                                                    |                                                             |                                       |                                                                               |                                            |                                                                                |
| No<br>aut<br>org<br>Lis | peuta laskun tiliöinti<br>comaattisesti aiempio<br>janisaation muiden h<br>ää tiliöintimallioohia | ä määrittämä<br>en tiliöintitieto<br>enkilöiden ka | llä tiliöintimalli<br>ojen perusteell<br>nssa.<br>kkaa Lisä | ipohjia. Tiliöint<br>a. Tiliöintimall | Jos tiliöi<br>pohjia or<br>imallipohjien avulla vo<br>ipohjat voivat olla omi | nnin<br>1 jo te<br>Dit kohde<br>a tai voit | mallipohja/-<br>hty, klikkaa <i>Luo</i><br>entaa kustannuksia<br>t jakaa niitä |

| basware            |                        | Etusivu Tehtävät Asiak | irjat Hankinta Lask              | kujen hallinta 🔅 🛔                              | Kierronvalvoja Testi 1, Alus   | ta P2P 🔻  |
|--------------------|------------------------|------------------------|----------------------------------|-------------------------------------------------|--------------------------------|-----------|
| < Tiliöintimallipo | hjat                   | Valitse pudo           | tusvalikosta <i>Ja</i>           | ettu 🗖 🖽 🖽                                      | Peruuta Tal                    | lenna     |
| Pikarajaus Q       | 1 Tiliöintimallipohjat | Perustied              | /                                |                                                 | Λ                              |           |
| Mallipohjan nimi   | Toimenpiteet           | Organisaatio *         |                                  | Laskun tyyppi *                                 | /                              |           |
|                    |                        | Testiyritys3           | \ •/                             | Veloituslasku                                   | /                              | -         |
|                    |                        | Mallipohjan tyyppi     |                                  | Toimittaja                                      |                                |           |
|                    |                        | Jaettu                 | ÷                                | Valitse                                         |                                |           |
|                    |                        | Nimi *                 |                                  | Kuvaus                                          |                                |           |
|                    |                        |                        |                                  |                                                 |                                |           |
|                    |                        | Syötä tarvi            | ittavat tiedot                   | Kun tiedo<br>tiliöinti lis<br><i>Tallenna</i> . | t on syötetty<br>sätty, klikka | y ja<br>a |
| Tiliöinti          |                        |                        |                                  |                                                 |                                |           |
| Rajaa tiliöintiä   | ۹                      | Lisää til              | iöinti<br>immäinen tiliöintirivi |                                                 |                                | I         |

# 13 Reklamoinnin mallipohjat

Reklamoinnin mallipohjat ovat kaikkien ko. organisaation laskujen käsittelijöiden käytössä (esim. Virheellinen laskutusosoite, Virhe laskun tiedoissa).

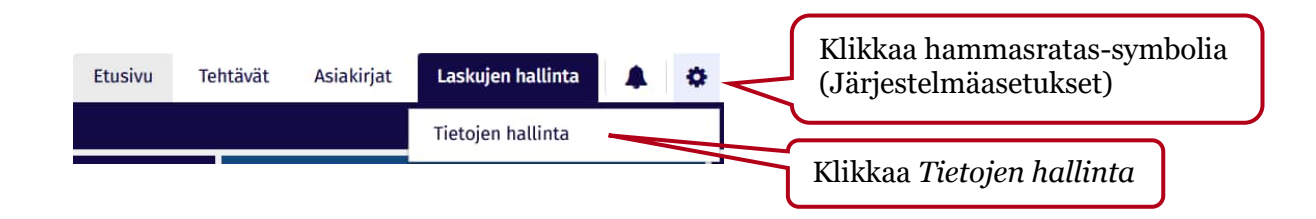

#### < Tietojen hallinta

#### Laskujen käsittely

#### Lisäkustannusten asetukset

Lisäkustannukset ovat kustannuksia, jotka sisältyvät laskuun ostettujen nimikkeiden tai palvelujen odotetun yksikköhinnan lisäksi. Tällaisia ovat esimerkiksi toimituskulut. Lisäkustannusten asetuksissa voit määrittää säännöt, joiden perusteella laskuun luodaan automaattisesti tiliöintirivit lisäkustannuksille.

#### Tiliöinnin mallipohjat

Nopeuta ja automatisoi laskujen tiliöintiä määrittämällä tiliöinnin mallipohjia. Tiliöinnin mallipohjia voidaan käyttää, kun laskut ovat toistuvia ja niissä on tiettyjä yhteisiä tietoja.

#### Reklamoinnin mallipohjat

Klikkaa  $Reklamoinnin\ mallipohjat$ 

Määritä sähköpostimallipohjat, jotka lähetetään, kun käyttäjä reklamoi laskusta. Reklamoinnin mallipohjia voidaan määrittää useita tavallisimpia reklamoinnin syitä varten.

Yleinen

#### Vie laskut

Vie laskut järjestelmästä vientitiedostoon.

|                                                                                                    | basware                             |                       | Etusivu T | ehtävät            | Asiakirjat     | Hankinta | Laskuj | jen hallinta       | Klikka          | aa <i>Luo</i><br>vojaTesti I, Alusta P2P 🔹 |
|----------------------------------------------------------------------------------------------------|-------------------------------------|-----------------------|-----------|--------------------|----------------|----------|--------|--------------------|-----------------|--------------------------------------------|
| < Reklamaation mallipohjat Testiyritys3, 203                                                              | < Reklamaation mallipoh             | jat Testiyritys3, 203 |           |                    |                |          |        |                    |                 | Luo Avaa                                   |
| Kaikki organisaatiot     Pikarajaus     Q     1     Reklamaation mallipohjat                              | Kaikki organisaatiot                | Pikarajaus            | ٩ (       | 1 Reklama          | aation mallipo | hjat     |        |                    |                 |                                            |
| Q         Reklamaation syy         Otsikko         Periytä alempiin organisaatioihin         Toimenpiteet | Q                                   | Reklamaation syy      |           | Otsikko            |                |          | P      | Periytä alempiin o | rganisaatioihin | Toimenpiteet                               |
| Testiyritys 203 Virheellinen lasku Virheellinen lasku Yes                                                 | Testiyritys3 203 Virheellinen lasku |                       |           | Virheellinen lasku |                | Yes      |        |                    |                 |                                            |

| basware            |                     | Etusiv                   | /u Tehtävät  | Asiakirjat Hankinta Laskujen         | hallinta 🔅 🛔 Kierronvalvoja Testi 1, Alusta P2P 👻 |  |  |
|--------------------|---------------------|--------------------------|--------------|--------------------------------------|---------------------------------------------------|--|--|
| < Reklamaa         | tion mallipohjat Te | stiyritys3, 203          |              |                                      | Peruuta Tallenna                                  |  |  |
| Pikarajaus         | Q 2                 | Reklamaation mallipohjat |              | Reklamoinnin mallipohja              |                                                   |  |  |
| Reklamaation s     | Otsikko             | Periytä alempiin org     | Toimenpiteet | Periytä alempiin organisaatioihin    | Kun tiedot on svötetty                            |  |  |
| Virheellinen lasku | Virheellinen lasku  | Yes                      | ri e         | 💿 Kyllä 🔵 Ei                         | klikkaa <i>Tallenna</i>                           |  |  |
|                    |                     | No                       |              | Reklamaation syy *                   | Kilkkuu Tullehihu.                                |  |  |
|                    |                     |                          |              | Laskutusosoite virheellinen          |                                                   |  |  |
|                    |                     |                          |              | Otsikko                              |                                                   |  |  |
|                    |                     | Syötä tiedo              | ot 🚺         | Laskulla virheellinen laskutusosoite |                                                   |  |  |
|                    |                     |                          |              | Sähköpostiviestin teksti             |                                                   |  |  |
|                    |                     |                          |              | Tähän kirioitetaan mallipohia        |                                                   |  |  |

# 14 Ostolaskujen automatisointi

Kun lasku saapuu P2P:hen, ohjelma pyrkii käsittelemään sen automaattisesti. Jos lasku ei täsmäydy tilaukseen tai maksusuunnitelmaan tai siirry automaattisesti tarkastajalle, lasku siir-tyy Kierrossa\Vastaanottaja puuttuu -tilaan. Näiden laskujen kiertoon lähettämisestä huolehtii Monetran ostoreskontranhoitaja tai asiakkaan kanssa sovittu asiakasorganisaation oma ole-tuskäsittelijä.

# Ostolaskujen automatisoinnin vaihtoehdot P2P:ssä

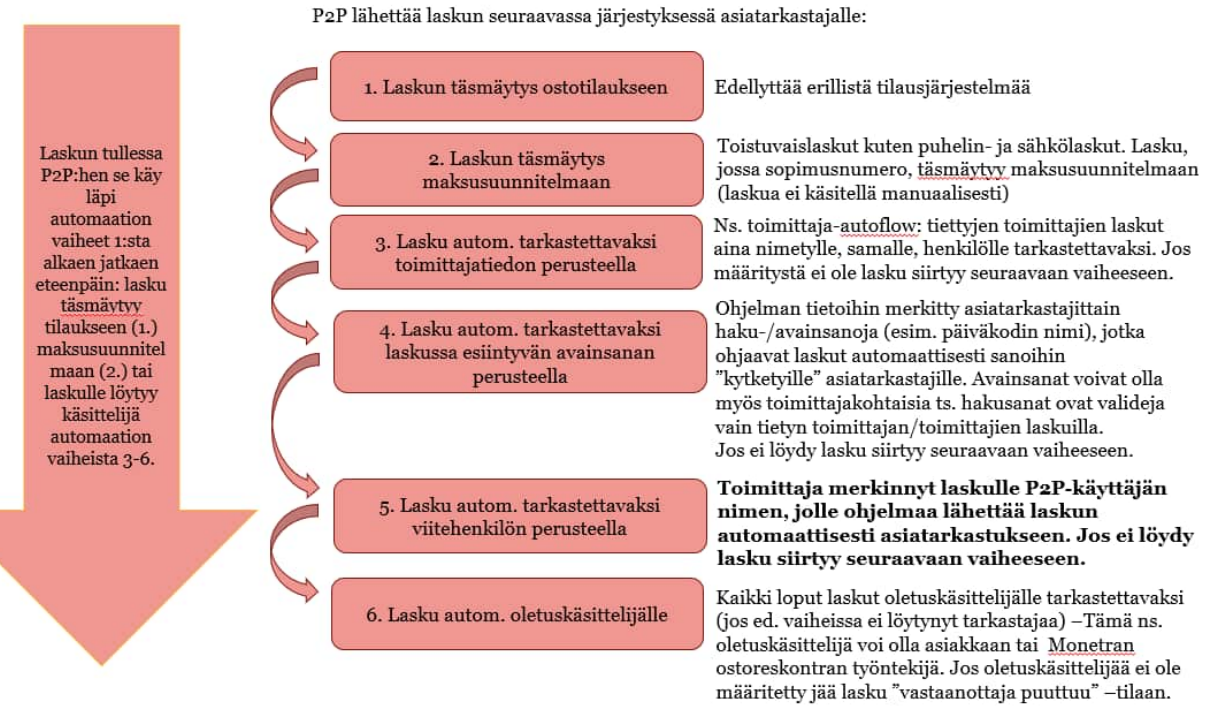

\* Vaihtoehdot 4 ja 5 voivat olla molemmat käytössä tai käytössä voi olla ainoastaan kohta 4.

Kohdat 3, 4 ja 6: Reititysmääritykset ylläpidetään exceleissä Monetran ostoreskontrassa. Excelit voidaan lähettää pyynnöstä asiakkaan tarkastettavaksi. Asiakas voi tehdä exceleihin muutoksia ja palauttaa ne Monetran ostoreskontraan. Ostoreskontranhoitaja päivittää muutokset reititysmäärityksiin.